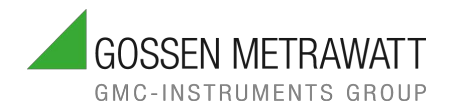

# CONDENSED OPERATING INSTRUCTIONS

4/7.24 3-447-066-03

Read the complete operating instructions (available at www.gossenmetrawatt.com). The condensed operating instructions do not replace the complete operating instructions!

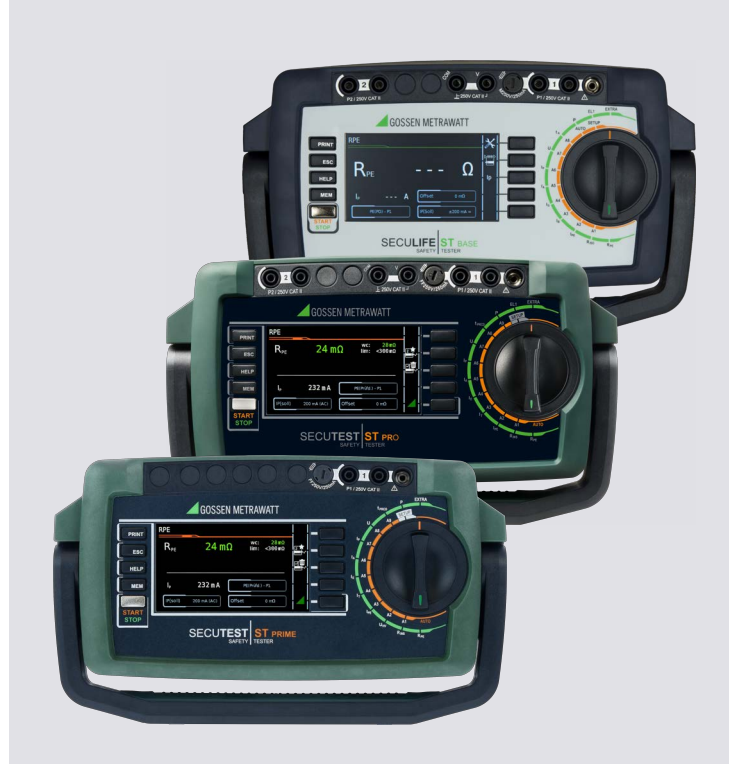

# SECUTEST ST BASE (10) / SECUTEST ST PRO / SECUTEST ST PRIME / SECULIFE ST BASE (25)

TEST INSTRUMENTS FOR CHECKING THE ELECTRICAL SAFETY OF DEVICES

# TABLE OF CONTENTS

| 1  |     | Safety Instructions                                                 | . 4 |
|----|-----|---------------------------------------------------------------------|-----|
| 2  |     | Applications                                                        | . 6 |
|    | 2.1 | Intended Use / Use for Intended Purpose                             | 6   |
|    | 2.2 | Use for Other than Intended Purpose                                 | 8   |
|    | 2.3 | Liability and Guarantee                                             | 8   |
|    | 2.4 | Opening the Instrument / Repairs                                    | 8   |
| 3  |     | Documentation                                                       | . 9 |
|    | 3.1 | Information Concerning these Instructions                           | 9   |
|    | 3.2 | Identification of Warnings                                          | 9   |
|    | 3.3 | Identifiers                                                         | 10  |
|    | 3.4 | Icons in the Documentation                                          | 10  |
|    | 3.5 | Definition of Terms                                                 | 11  |
| 4  |     | Getting Started                                                     | 12  |
| 5  |     | The Instrument                                                      | 13  |
|    | 5.1 | Scope of Delivery                                                   | 13  |
|    | 5.2 | Features                                                            | 13  |
|    | 5.3 | Instrument Overview                                                 | 14  |
|    |     | 5.3.1 Front                                                         | 14  |
|    |     | 5.3.2 Symbols on the Instrument and the Included Accessories        | 16  |
|    | 5.4 | Included Features                                                   | 17  |
|    | 5.5 | Relevant Standards                                                  | 19  |
|    | 5.6 | Technical Data                                                      | 19  |
| 6  |     | Initial Startup                                                     | 22  |
|    | 6.1 | Connecting the Test Instrument to the Mains                         | 22  |
|    | 6.2 | Automatic Recognition of Mains Connection Errors                    | 22  |
|    | 6.3 | Connecting Test Probe P1 or P2                                      | 23  |
|    | 6.4 | International Use                                                   | 24  |
| 7  |     | Configuration/Operation                                             | 25  |
|    | 7.1 | Basic Test Instrument Operation                                     | 25  |
|    | 7.2 | Entering Text and Numbers                                           | 25  |
|    | 7.3 | User Interface Icons – Parameter and Softkey Icons                  | 26  |
| 8  |     | Test Instrument Settings                                            | 28  |
|    | 8.1 | System Parameters                                                   | 28  |
|    | 8.2 | Test Standards / Configuration of Integrated Test Sequences         | 28  |
|    |     | 8.2.1 Selecting the Standard Designation and Deactivating Standards | 28  |
|    |     | 8.2.2 Configuring Rotary Switch Positions                           | 31  |
| 9  |     | Inspector Management                                                | 32  |
| 10 |     | Internal Database                                                   | 33  |
|    | 10. | 1 Creating Test Structures                                          | 33  |
|    |     |                                                                     |     |

| 11                                | Imp   | portant Basic Information on Tests and Measurements                                    | 34   |
|-----------------------------------|-------|----------------------------------------------------------------------------------------|------|
| 11.1 Important Safety Information |       |                                                                                        |      |
|                                   | 11.   | .1.1 Switching Loads – Maximum Starting Current                                        | 34   |
|                                   | 11.2  | Measurement with DUT Connected to Line Voltage                                         | 35   |
|                                   | 11.3  | Measurement of Insulation Resistance and Equivalent Leakage Current (alternative measu | ring |
|                                   |       | methods for leakage current)                                                           | 35   |
|                                   | 11.4  | UHV High-Voltage Test, DC (SECUTEST ST PRIME only)                                     |      |
|                                   | 11.5  | Measuring Parameters for Single Measurements and Test Sequences                        | 36   |
| 12                                | Sin   | gle Measurements                                                                       | 37   |
|                                   | 12.1  | General                                                                                | 37   |
|                                   | 12.2  | Measurement Procedure and Storage                                                      | 37   |
|                                   | 12.3  | RPE – Protective Conductor Resistance for Protection Category I DUTs                   | 39   |
|                                   | 12.4  | RINS – Insulation Resistance Measurement for Protection Category I DUTs                | 40   |
|                                   | 12.5  | RINS – Insulation Resistance Measurement for Protection Category II DUTs               | 41   |
|                                   | 12.6  | UHV – High-Voltage Test (SECUTEST ST PRIME only)                                       | 42   |
|                                   | 12.7  | IPE – Protective Conductor Current                                                     | 43   |
|                                   | 12.8  | IT – Touch Current                                                                     | 44   |
|                                   | 12.9  | IE – Device Leakage Current                                                            | 45   |
|                                   | 12.10 | IA – Leakage Current from the Applied Part                                             | 47   |
|                                   | 12.11 | IP – Patient Leakage Current                                                           |      |
|                                   | 12.12 | U – Voltage Measurement (probe P1)                                                     | 49   |
|                                   | 12.13 | U – Voltage Measurement (multimeter)                                                   | 50   |
|                                   | 12.14 | tPRCD – Measuring Time to Trip for PRCDs                                               |      |
|                                   | 12.15 | P – Function Test                                                                      | 52   |
|                                   | 12.16 | EL1 – Function Test for Extension Cords                                                |      |
|                                   |       | (with SECUTEST ST PRIME in Extra switch position)                                      | 54   |
|                                   | 12.17 | EXTRA – Special Functions                                                              | 55   |
|                                   | 12    | .17.1 SECUTEST ST BASE 10                                                              | 55   |
|                                   | 12.   | .17.2 Feature I01 (e.g. SECUTEST ST PRO and SECULIFE ST BASE 25 )                      | 55   |
|                                   | 12.18 | 2-Pole Measurement with Test Probes P1 and P2                                          | 56   |
|                                   | 12.19 | Measurement with Current Clamp Sensor for Permanently Installed PC I DUTs              | 57   |
|                                   | 12.20 | Measurements with Test Adapter                                                         |      |
| 13                                | Tes   | st Sequences (automatic test sequences)                                                | 60   |
|                                   | 13.1  | Measuring Procedure and Storage                                                        | 61   |
|                                   | 13.2  | Example of an Integrated Test Sequence                                                 | 63   |
| 14                                | Rep   | oorts                                                                                  | 67   |
| 15                                | Tes   | st Data Management – IZYTRONIQ Software                                                | 67   |
| 16                                | Cor   | ntact, Support and Service                                                             | 68   |
| 17                                | Cer   | tifications                                                                            |      |
|                                   | 17.1  | CE Declaration                                                                         |      |
| 18                                | Dis   | posal and Environmental Protection                                                     | 70   |
|                                   |       |                                                                                        |      |

# SAFETY INSTRUCTIONS

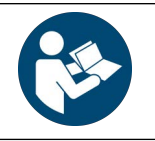

Read and follow these instructions carefully and completely in order to ensure safe and proper use.

The instructions must be made available to all persons who use the instrument.

Keep for future reference.

- Observe this documentation, in particular all included safety information, in order to protect yourself and others from injury, and to prevent damage to the test instrument.
- Carefully and completely read and adhere to these condensed operating instructions, as well as the test
  instrument's operating instructions.

The documents can be found at http://www.gossenmetrawatt.com. Retain these documents for future reference.

- Tests/measurements may only be performed by a qualified electrician, or under the supervision and direction of a qualified electrician in the commercial sector. The user must be instructed by a qualified electrician concerning performance and evaluation of tests and/or measurements.
- Observe and comply with all safety regulations which are applicable for your work environment.
- Wear suitable and appropriate personal protective equipment (PPE) whenever working with the test instrument.

Be aware that PPE may be required for the device under test and wear it if necessary.

- The functioning of active medical devices (for example pacemakers, defibrillators) and passive medical devices may be affected by voltages, currents and electromagnetic fields generated by the test instrument and the health of their users may be impaired. Implement corresponding protective measures in consultation with the manufacturer of the medical device and your physician. If any potential risk cannot be ruled out, do not use the test instrument.
- Use only the specified accessories (included in the scope of delivery or listed as options) with the test instrument.
- Carefully and completely read and adhere to the product documentation for optional accessories. Retain these documents for future reference.
- Use the test instrument in undamaged condition only.
   Inspect the test instrument before use. Pay particular attention to damage, interrupted insulation or kinked cables.

Damaged components must be replaced immediately.

- Accessories and cables may only be used as long as they're fully intact. Inspect accessories and all cables before use. Pay particular attention to damage, interrupted insulation or kinked cables.
- Avoid plugging in or unplugging accessories (e.g. probes) while measurements are in progress.
- If the test instrument or its accessories don't function flawlessly, permanently remove the instrument/accessories from operation and secure them against inadvertent use.
- If the test instrument or accessories are damaged during use, for example if they're dropped, permanently remove the instrument/accessories from operation and secure them against inadvertent use.
- If there are any signs of interior damage to the instrument or accessories (e.g. loose parts in the housing), permanently remove the instrument/accessories from operation and secure them against inadvertent use.
- Do not use the test instrument and its accessories after long periods of storage under unfavorable conditions (e.g. humidity, dust or temperature).
- Do not use the test instrument and its accessories after extraordinary stressing due to transport.
- Only use the test instrument and its accessories within the limits of the specified technical data and conditions (ambient conditions, IP protection code, measuring category etc.).
- The test instrument and the accessories may only be used for the tests/measurements described in the documentation for the test instrument.
- The test instrument may only be connected to TN, TT or IT electrical systems with a maximum of 240 V

(nominal voltage) which comply with applicable safety regulations (e.g. IEC 60346, VDE 0100) and are protected with a fuse or circuit breaker with a maximum rating of 16 A.

- Ensure compliant functionality of this test instrument within the scope of operational equipment testing through the use of a suitable calibrator.
- The test instrument is equipped with fuses. The test instrument may only be used as long as the fuses are in flawless condition. Defective fuses must be replaced.
- Do not perform any measurements in electrical systems with the test instrument. It has been neither designed nor approved for this purpose.
- Plugging in the measurement cables must not necessitate any undue force.
- Never touch conductive ends (of test probes for example).
- Fully unroll all measurement cables before starting a test/measurement. Never perform a test/measurement with the measurement cable rolled up.
- Avoid short circuits due to incorrectly connected measurement cables.
- Conduct a probe check after completing each test.
- The test instrument must be operated within the same electrical system as the DUT.
- Unexpected voltages may occur at DUTs (for example, capacitors can be dangerously charged). Take appropriate precautions.

In particular during high-voltage tests, be aware that dangerous residual voltage may be present at the HV test pistol and/or the device under test. Do not touch the device under test for any reason during high-voltage testing.

- The fuses may only be replaced when the test instrument is voltage-free, i.e. it must be disconnected from mains supply power and may not be connected to a measuring circuit.
- The fuse type must comply with the specifications in the technical data or the labeling on the test instrument.
   Test instruments with feature M01: The test instrument is equipped with a Bluetooth<sup>®</sup> module. Determine whether or not use of the implemented frequency band of 2.402 to 2.480 GHz is permissible in your country.
- Always create a backup copy of your measurement data. Please refer to the operating instructions for further information (see section 3, "Documentation").
- Observe and comply with respectively applicable national data protection regulations. Use the corresponding functions provided by the test instrument such as password protection, as well as other appropriate measures.
- Test reports must be checked for correctness and signed by the inspector.

# 2 APPLICATIONS

Please read this important information!

## 2.1 INTENDED USE / USE FOR INTENDED PURPOSE

The SECUTEST ST BASE, the SECUTEST ST BASE (10), the SECUTEST ST PRO, the SECUTEST ST PRIME, the SECULIFE ST BASE, the SECULIFE ST BASE (25) and the SECULIFE ST PRIME are test instruments for testing the electrical protective measures of electrical devices, electrical medical equipment and electric welding equipment.

All test instruments include measuring and test functions for checking the effectiveness of the protective measures required in accordance with the respective test standards for the particular field of technology. Single measurements as well as test sequences can be executed.

Test sequences (semi-automatic test procedures) can be used in an integrated, i.e. preconfigured form, or defined individually by the user.

The integrated test sequences consist of a preconfigured series of individual tests with subsequent documentation, as stipulated in the respective standard. They can thus be used to repeatedly and efficiently perform standards-compliant tests. Their progress is interrupted by safety-related pauses, as well as associated warnings and instructions. As a result, the level of protection provided to the user is greater than demanded by sections 4.1.6 and 4.1.7 of standard "IEC / 61557-16 / DIN EN 61557-16 / VDE 0413-16" with regard to "automated test sequences".

The integrated test sequences can be used to comply with the following standards:

- EN 50699 / VDE 0702
   Recurrent Test of Electrical Equipment
- EN 50678 / VDE 0701
   General Procedure for Verifying the Effectiveness of the Protective Measures of Electrical Equipment After Repair
- IEC 62353 / EN 62353 / VDE 0751-1
   Medical electrical equipment Recurrent test and test after repair of medical electrical equipment
   IEC 60974-4 / EN 60974-4 / VDE 0544-4
- Arc welding equipment– Part 4: Periodic inspection and testing
- NEN 3140

Bedrijfsvoering van elektrische installaties – Laagspanning

- VDE 0701-0702 (withdrawn) / ÖVE E 8701 / SNR 462638
- Inspection after repair, modification of electrical appliances Periodic inspection on electrical appliances IEC 62368 / EN 62368 / VDE 0868-1
- Audio/video, information and communication technology equipment
- IEC 62911 / EN 62911 / VDE 0868-911
   Audio, video and information technology equipment Routine electrical safety testing in production

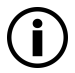

## Note

The integrated, preconfigured test sequences do not include all of the tests stipulated by the product standard which are required for type testing! They're restricted to the tests which are required as a rule after repair or during maintenance work and for occupational health and safety measures, as well as for quality assurance in production.

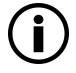

## Note

Availability of the individual integrated test sequences depends on the test instrument type (SE-CUTEST ST... or SECULIFE ST...), the selected features (order features) and the enabled extensions (activations).

Refer to your order, test instrument and data sheet for details.

Suitable, database-driven test software is available, namely IZYTRONIQ. This software facilitates test organization and the management of test data from a broad range of test instruments. It also provides extended functions such as remote control in connection with the respective test instrument – support for extended functions depends on the test instrument and its order features or enabled extensions (activations). The software itself is included with test equipment sets, or can be purchased separately.

The test instrument housing is compact, impact resistant and includes an integrated rubber protector for mobile use, e.g. in factories, on construction sites and in industrial environments.

The front panels and housings of SECULIFE ST BASE and SECULIFE ST BASE 25 test instruments are also furnished with antimicrobial properties, which make it possible to use them in hygienically sensitive areas. Safety of the user, as well as that of the instrument, is only assured when it's used for its intended purpose.

|                                                                                                    | Reason for Testing                                                                                                    |                                                                                                 |                                                                                                    |  |  |
|----------------------------------------------------------------------------------------------------|----------------------------------------------------------------------------------------------------|-------------------------------------------------------------------------------------------------|----------------------------------------------------------------------------------------------------|--|--|
| DUTs                                                                                                    | Repair                                                                                                    | Periodic Testing<br>(occupational safety, DGUV)                                                 | Routine Testing in Production                                                                             |  |  |
| Electric devices<br>(as a rule with mains power<br>cable)<br>including extension cords<br>and multiple outlet strips | EN 50678 / VDE 0701<br>VDE 0701-0702 (withdrawn) /<br>ÖVE E 8701 /<br>SNR 462638<br>NEN 3140                                                                                     | EN 50699 / VDE 0702<br>VDE 0701-0702 (withdrawn) /<br>ÖVE E 8701 /<br>SNR 462638<br>NEN 3140    |                                                                                                    |  |  |
| IT equipment                                                                                                    | Not defined<br>To a given extent:<br>IEC 62368 / EN 62368 /<br>VDE 0868-1<br>IEC 62911 / EN 62911 /<br>VDE 0868-911<br>VDE 0701-0702 (withdrawn) /<br>ÖVE E 8701 /<br>SNR 462638 | EN 50699 /<br>VDE 0702<br>VDE 0701-0702 (withdrawn) /<br>ÖVE E 8701 /<br>SNR 462638<br>NEN 3140 | IEC 62911 /<br>EN 62911 /<br>VDE 0868-911                                                                 |  |  |
| Medical<br>electrical equipment                                                                                      | IEC 62353 / EN 62353 /<br>VDE 0751-1                                                                                                    | IEC 62353 / EN 62353 /<br>VDE 0751-1                                                            | IEC 62353 / EN 62353 /<br>VDE 0751-1<br>To a given extent:<br>IEC 60601-1 /<br>EN 60601-1 /<br>VDE 0750-1 |  |  |
| Arc welding equipment                                                                                                | IEC 60974-4 /<br>EN 60974-4 /<br>VDE 0544-4                                                                                                    | IEC 60974-4 /<br>EN 60974-4 /<br>VDE 0544-4                                                     |                                                                                                    |  |  |

Table 1:Standards – by Device and Reason for Testing

|                                                        | EN 50678 /<br>VDE 0701<br>EN 50699 /<br>VDE 0702<br>VDE 0701-0702<br>(withdrawn)/<br>ÖVE E 8701 /<br>SNR 462638 | IEC 60974-4 /<br>EN 60974-4 /<br>VDE 0544-4 | IEC 62353 /<br>EN 62353 /<br>VDE 0751-1 | IEC 60601-1 /<br>EN 60601-1 /<br>VDE 0750-1 | IEC 62368 /<br>EN 62368 /<br>VDE 0868-1<br>IEC 62911 /<br>EN 62911 /<br>VDE 0868-911 |
|--------------------------------------------------------|----------------------------------------------------------------------------------------------------|---------------------------------------------|-----------------------------------------|---------------------------------------------|--------------------------------------------------------------------------------------|
| Single Measurements                                    |                                                                                                    |                                             |                                         |                                             |                                                                                      |
| Protective conductor resistance                        | •                                                                                                    | •                                           | •                                       | •                                           | •                                                                                    |
| Insulation resistance                                  | •                                                                                                    | •                                           | •                                       | •                                           | •                                                                                    |
| Protective conductor current                           | •                                                                                                    | •                                           | •                                       |                                             | •                                                                                    |
| Earth leakage current                                  |                                                                                                    |                                             |                                         | •                                           |                                                                                      |
| Primary leakage current                                |                                                                                                    | •                                           |                                         |                                             |                                                                                      |
| Device leakage current                                 |                                                                                                    |                                             | •                                       |                                             |                                                                                      |
| Touch current                                          | •                                                                                                    | •                                           | •                                       | •                                           | •                                                                                    |
| Current from welding circuit                           |                                                                                                    | •                                           |                                         |                                             |                                                                                      |
| Patient leakage current                                |                                                                                                    |                                             |                                         | •                                           |                                                                                      |
| Leakage current from applied part                      |                                                                                                    |                                             | •                                       |                                             |                                                                                      |
| Measuring method                                       |                                                                                                    |                                             |                                         |                                             |                                                                                      |
| Alternative (equivalent [device] leak-<br>age current) | •                                                                                                    |                                             | •                                       |                                             |                                                                                      |
| Differential current                                   | •                                                                                                    | •                                           | •                                       |                                             |                                                                                      |
| Direct                                                 | •                                                                                                    | •                                           | •                                       | •                                           | •                                                                                    |

Table 2: Standard Designations for Available Tests

# 2.2 USE FOR OTHER THAN INTENDED PURPOSE

Using the instrument for any purposes other than those described in the instrument's operating instructions or these condensed operating instructions is contrary to use for intended purpose. Use for purposes other than those intended may result in unforeseeable damage!

# 2.3 LIABILITY AND GUARANTEE

The warranty provided by Gossen Metrawatt GmbH, and its liability, are governed by the applicable contractual and mandatory statutory provisions.

# 2.4 OPENING THE INSTRUMENT / REPAIRS

In order to ensure flawless, safe operation and to assure that the guarantee isn't rendered null and void, the test instrument may only be opened by authorized, trained personnel. Even original replacement parts may only be installed by authorized, trained personnel.

Unauthorized modification of the test instrument is prohibited.

If it can be ascertained that the test instrument has been opened by unauthorized personnel, no guarantee claims can be honored by the manufacturer with regard to personal safety, measuring accuracy, compliance with applicable safety measures or any consequential damages.

If the guarantee seal is damaged or removed, all guarantee claims are rendered null and void.

# 3 DOCUMENTATION

# 3.1 INFORMATION CONCERNING THESE INSTRUCTIONS

The condensed operating instructions do not replace the complete operating instructions!

Read the complete operating instructions (available at www.gossenmetrawatt.com).

Read these instructions attentively and carefully. They contain all necessary information for safe use of the instrument. Comply with them in order to protect yourself and others from injury, and to avoid damaging the instrument.

The latest version of these instructions is available on our website:

https://www.gmc-instruments.de/en/services/download-center/

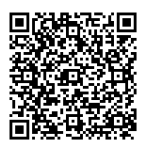

#### Trademark Law

Product designations used in this document may be subject to trademark and patent law. They are of the property of their respective owner.

## Copyright

This document is protected by copyright. Content modifications, reproduction, duplication, processing or translation in any form (including excerpts) are only permissible after previously obtaining written consent from Gossen Metrawatt GmbH. This applies in particular to storage and processing in electronic systems provided they do not exclusively serve legitimate internal purposes.

#### **Firmware Version**

These condensed operating instructions describe a test instrument with software/firmware version FW 3.5.2. Refer to the operating instructions with regard to updates.

# 3.2 IDENTIFICATION OF WARNINGS

Instructions for your safety and for the protection of the instrument and its environment are provided as warnings and notes at certain points within these instructions.

They're laid out as shown below and are graded in terms of the severity of the respective hazard. They also describe the nature and cause of the hazard, the consequences of non-observance and what must be done to avoid it.

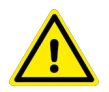

# DANGER

Death or serious injury is almost certain.

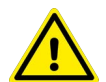

# WARNING

Death or serious injury is possible.

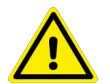

# CAUTION

Minor or moderate injury is possible.

# ATTENTION

Damage to the product or the environment

# **i**

Note Important information

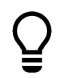

Тір

Useful additional information or application tip

# 3.3 IDENTIFIERS

The following identifiers are used in this documentation:

| Identifier                                        | Meaning                                                                     |
|---------------------------------------------------|-----------------------------------------------------------------------------|
| Control element                                   | Keys, buttons, menus and other controls                                     |
| ✓ Prerequisite                                    | A condition etc. which must be fulfilled before a given action can be taken |
| Procedure                                         | Beginning of a procedural instruction                                       |
| 1. Procedural step                                | Steps of a procedure which must be completed in the specified order         |
| ➡ Result                                          | Result of a procedural step                                                 |
| <ul><li>Enumeration</li><li>Enumeration</li></ul> | Bullet lists                                                                |
| Fig. 2: Caption                                   | Description of the content of a figure                                      |
| Table 3: Table 1                                  | Description of the content of a table                                       |
| Footnote                                          | Comment                                                                     |

Table 4: Identifiers in this Document

# 3.4 ICONS IN THE DOCUMENTATION

The following icons are used in this documentation:

| Icon | Meaning                                       |
|------|-----------------------------------------------|
|      | Read and adhere to the product documentation. |
|      | General warning symbol                        |
|      | Warning regarding electrical voltage          |

Table 5: Icons Used in this Document

# 3.5 DEFINITION OF TERMS

| Term                         | Definition                                                                                                    |  |  |
|------------------------------|----------------------------------------------------------------------------------------------------|--|--|
| Test instrument              | SECUTEST ST or SECULIFE ST                                                                                                    |  |  |
| Device under test (DUT)      | Electrical device, medical electrical equipment or electric welding equipment to be tested                                                                    |  |  |
| Test object                  | Electronic representation of a specific DUT in the internal test<br>instrument database<br>(unequivocal allocation to a real DUT by means of an ID)           |  |  |
| Test sequence                | Series of semi-automatic tests or test steps                                                                                                    |  |  |
| Integrated test sequence     | A test sequence (see above) which is available upon delivery or<br>after enabling in the instrument. Cannot be changed<br>(test parameters are configurable). |  |  |
| User-defined test sequence   | A test sequence (see above) which is created individually by the user                                                                                         |  |  |
| Table 6: Definition of Terms |                                                                                                    |  |  |

# 4 GETTING STARTED

This chapter provides an overview of the initial steps with the instrument.

- 1. Read and adhere to the product documentation. In particular, observe all safety information in the documentation, on the tester and on the packaging.
  - 🗢 "Safety Instructions" 🖹4
  - 🖙 "Applications" 🗎6
  - 🛱 "Documentation" 🗎 9
- 2. Familiarize yourself with the instrument.
  - 🖙 "The Instrument" 🖹 13
- 3. Start up the instrument.
  - 🛱 "Initial Startup" 🖹22
- 4. Familiarize yourself with instrument operation.
  - 🛱 "Configuration/Operation" 🖹 25
- 5. Prepare the test instrument for use.
  - 🛱 "Test Instrument Settings" 🖹 28
  - 🛱 "Inspector Management" 🖹 32
  - 🗢 "Internal Database" 🖹 33
- 6. Perform measurements.
  - 🗢 "Important Basic Information on Tests and Measurements" 🖹 34
  - 🗢 "Single Measurements" 🖹 37
  - 🗢 "Test Sequences (automatic test sequences)" 🗎60
- 7. Generate a report if required.
  - 🛱 "Reports" 🗎67
- 8. Transfer measurement data to IZYTRONIQ software if required.
  - 🗢 "Test Data Management IZYTRONIQ Software" 🗎67

# 5 THE INSTRUMENT

# 5.1 SCOPE OF DELIVERY

The scope of delivery varies depending on which test instrument variant has been ordered, and is country-specific. Information concerning the scope of delivery can be found in your order and in the data sheet, in which all order information is listed.

Please check the scope of delivery for completeness and intactness.

# 5.2 FEATURES

The test instruments are available with various features. These can be selected when placing an order. The basic test instruments include the following features:

|                                                                              | Features | SECUTEST ST BASE | SECUTEST ST BASE10 | SECUTEST ST PRO | SECUTEST ST PRIME | SECUTEST ST PRO BT comfort | SECULIFE ST BASE | SECULIFE ST BASE25 |
|------------------------------------------------------------------------------|----------|------------------|--------------------|-----------------|-------------------|----------------------------|------------------|--------------------|
| Touchscreen / keyboard                                                       | E01      |                  |                    | •               |                   | •                          | •                | •                  |
| 10 A RPE test current                                                        | G01      |                  | •                  | •               |                   | •                          | •                |                    |
| 25 A RPE test current                                                        | G02      |                  |                    |                 | •                 |                            |                  | •                  |
| 2 <sup>nd</sup> test probe                                                   | H01      |                  |                    | •               |                   | •                          | •                | •                  |
| Voltage measuring input <sup>1)</sup>                                        | 101      |                  |                    | •               |                   | •                          | •                | •                  |
| HV DC test                                                                   | F01      |                  |                    |                 | •                 |                            |                  |                    |
| HV DC test with optional connection for HV test pistol (2-probe measurement) | F02      |                  |                    |                 |                   |                            |                  |                    |
| SECUTEST DB+                                                                 | KB01     | 0                | 0                  | •               | •                 | •                          | •                | •                  |
| SECUTEST DB COMFORT                                                          | KD01     | о                | 0                  | 0               |                   | •                          | 0                | •                  |
| Bluetooth®                                                                   | M01      |                  |                    |                 |                   | •                          |                  |                    |
| Antimicrobial housing                                                        | _        |                  |                    |                 |                   |                            | •                | •                  |

<sup>1)</sup> For voltage measurement, or for connecting a current clamp sensor for current measurement or an AT3 adapter, and for temperature measurement via a Pt100 or Pt1000 temperature sensor

Key  $\bullet$  Included,  $\circ$  Software functionality that can be enabled

Table 7: Basic Test Instrument Features

# 5.3 INSTRUMENT OVERVIEW

5.3.1 FRONT

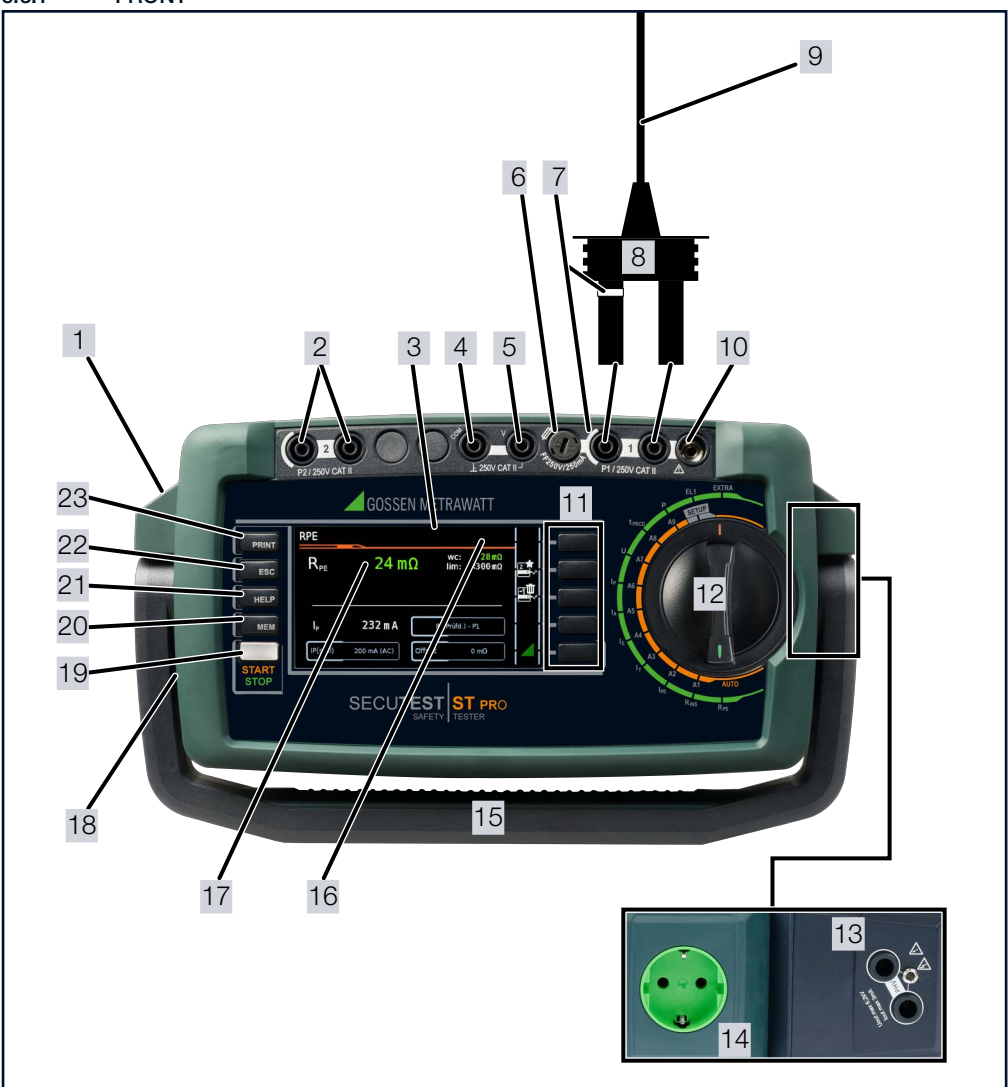

#### Fig. 9: Front Panel

| 1 | 2 USB masters       | – For keyboard 📑                                     |
|---|---------------------|------------------------------------------------------|
|   |                     | – For scanner 📑                                      |
|   |                     | – For printer 🖅                                      |
|   |                     | – For USB flash drive 🧳                              |
|   | 1 USB slave         | - For PC                                             |
| 2 | 2 connector sockets | Test probe (P2 for 2-pole measurement) <sup>1)</sup> |

| 3  | Displayed icons for devices connected to the USB master port                                                                                               |                                                                                                    |  |  |
|----|----------------------------------------------------------------------------------------------------|----------------------------------------------------------------------------------------------------|--|--|
|    | Display of special icons:                                                                                                    |                                                                                                    |  |  |
|    |                                                                                                    | GFF – Offset for RPE active                                                                                                    |  |  |
| 4  | Voltage measuring inputs <sup>1)</sup>                                                                                                    |                                                                                                    |  |  |
| 5  |                                                                                                    |                                                                                                    |  |  |
| 6  | Fuse compartment (fuse link for probe input P1)                                                                                                    |                                                                                                    |  |  |
| 7  | White/silver color-coded, fused high-current path                                                                                                    |                                                                                                    |  |  |
| 8  | Test probe (P1)                                                                                                    |                                                                                                    |  |  |
| 9  | Reinforcing sleeve:                                                                                                    | Black: max. 16 A<br>Green: max. 25 A                                                                                             |  |  |
| 10 | Supply power connection for SECUTEST CLIP (Z745H) <sup>2)</sup>                                                                                            |                                                                                                    |  |  |
| 11 | Softkeys                                                                                                    |                                                                                                    |  |  |
| 12 | Rotary function selector switch                                                                                                    | Orange rotary switch level<br>Test sequences A1 to A9<br>(test sequences according to standard or user-defined<br>test sequence) |  |  |
|    |                                                                                                    | Green rotary switch level<br>Single measurements                                                                                 |  |  |
| 13 | HV test pistol connector socket (only SECUTEST ST PRIME with feature F02)                                                                                  |                                                                                                    |  |  |
| 14 | Test socket (country-specific) for connecting DUTs<br><u>Attention!</u> Depending on the measuring task, the test socket may be charged with line voltage. |                                                                                                    |  |  |
| 15 | Carrying handle and tilt stand                                                                                                    |                                                                                                    |  |  |
| 16 | Mains to test socket. SFC: Normal status                                                                                                    | <b>ֆ</b> թ                                                                                                    |  |  |
|    | Mains to test socket. SFC: N interrupted                                                                                                    | <u>፟፟</u> ស្ត្រ                                                                                                    |  |  |
|    | High-voltage is present<br>(with feature F01/F02)                                                                                                    | <b>9</b>                                                                                                    |  |  |
| 17 | LCD panel                                                                                                    |                                                                                                    |  |  |
| 18 | Socket (country-specific) for mains power via inlet plug (co                                                                                               | untry-specific)                                                                                                    |  |  |
| 19 | START STOP                                                                                                    | Start/stop<br>– Single measurement<br>– Test sequence<br>Finger contact                                                          |  |  |
| 20 | MEM function key                                                                                                    | Database                                                                                                    |  |  |
| 21 | HELP function key                                                                                                    | Context-sensitive help (in some cases)                                                                                           |  |  |
| 22 | ESC function key                                                                                                    | Go back                                                                                                    |  |  |
| 23 | PRINT function key                                                                                                    | Print via USB                                                                                                    |  |  |

Test instruments with feature H01 only, e.g. SECUTEST ST PRO
 See also operating instructions for the device.

**(i)** 

#### Note

Features such as touchscreen, Bluetooth<sup>®</sup> etc. can be found in your order, on the instrument and in the data sheet.

#### 5.3.2 SYMBOLS ON THE INSTRUMENT AND THE INCLUDED ACCESSORIES

| Symbol       | Meaning                                                                                                    | Symbol      | Meaning                                                                                              |
|--------------|----------------------------------------------------------------------------------------------------|-------------|----------------------------------------------------------------------------------------------------|
| $\triangle$  | Warning concerning a point of danger<br>(attention, observe documentation!)                                              |             | If the guarantee seal is damaged or removed, all guarantee claims are rendered null and vold.        |
| 250 V CAT II | Maximum permissible voltage and measuring<br>category between connections P1 (test probe),<br>the test socket and ground |             | The instrument may not be disposed of with household trash ↔ "Disposal and Environmental Protection" |
| CE           | European conformity marking                                                                                              | $\bigwedge$ | Warning regarding dangerous electrical voltage                                                       |

Table 8: Symbols on the Instrument and the Included Accessories

# 5.4 INCLUDED FEATURES

Single measurements and test sequences can be executed with the test instruments.

## Single Measurements

Switch Positions at Green Rotary Switch Level

| Switch Position         Measuring Functions           Description as of         Test Current/Voltage                                                                                                    |                  |                                                                                                    |  |
|----------------------------------------------------------------------------------------------------|------------------|----------------------------------------------------------------------------------------------------|--|
| Single measurement                                                                                                    | ts, rotary s     | witch level: green                                                                                                    |  |
| Measurements at vo                                                                                                    | ltage-free       | objects                                                                                                    |  |
| RPE                                                                                                    | R <sub>PF</sub>  | Protective conductor resistance                                                                                                    |  |
| ➡139                                                                                                    | IP               | Test current (200 mA)<br>Feature G01 (e.g. SECUTEST ST BASE 10/PRO and SECULIFE ST BASE): 10 A <sup>1)</sup><br>and feature G02 (e.g. SECULIFE ST BASE25 and SECUTEST ST PRIME): 25 A <sup>1)</sup> ) |  |
| RINS                                                                                                    | R <sub>INS</sub> | Insulation resistance                                                                                                    |  |
| ➡ 10                                                                                                    | U <sub>INS</sub> | Test voltage                                                                                                    |  |
| <b>UHV</b><br>➡ ■42                                                                                                    | U <sub>HV</sub>  | High-voltage test, DC                                                                                                    |  |
| Measurements at DI                                                                                                    | JTs with li      | ne voltage                                                                                                    |  |
| IPE                                                                                                    | I <sub>PE~</sub> | Protective conductor current, TRMS                                                                                                    |  |
|                                                                                                    | I <sub>PE~</sub> | AC component                                                                                                    |  |
|                                                                                                    | I <sub>PE=</sub> | DC component                                                                                                    |  |
|                                                                                                    | U <sub>LPE</sub> | Test voltage                                                                                                    |  |
| ➡ 🖽 43                                                                                                    | U <sub>Gen</sub> | Reference voltage (alternative)                                                                                                    |  |
| IT                                                                                                    | $I_{T\simeq}$    | Touch current, TRMS                                                                                                    |  |
|                                                                                                    | I <sub>T~</sub>  | AC component                                                                                                    |  |
|                                                                                                    | I <sub>T=</sub>  | DC component                                                                                                    |  |
|                                                                                                    | U <sub>LPE</sub> | Test voltage                                                                                                    |  |
| <b>└-</b> ∕≣44                                                                                                    | U <sub>Gen</sub> | Reference voltage (alternative)                                                                                                    |  |
| IE                                                                                                    | I <sub>E∼</sub>  | Device leakage current, TRMS                                                                                                    |  |
|                                                                                                    | I <sub>E~</sub>  | AC component                                                                                                    |  |
|                                                                                                    | I <sub>E=</sub>  | DC component                                                                                                    |  |
|                                                                                                    | ULPE             | lest voltage                                                                                                    |  |
| <b>∽</b> ∕≣40                                                                                                    | U <sub>Gen</sub> | Reference voltage (alternative)                                                                                                    |  |
| IA                                                                                                    | I <sub>A</sub> ∼ | Leakage current from the applied part                                                                                                    |  |
|                                                                                                    | ULPE             | lest voltage                                                                                                    |  |
| 52 11 12 11 12 11 | UGen             | Relefence voltage (alternative)                                                                                                    |  |
| IP                                                                                                    | I <sub>P</sub> ∼ | Patient leakage current, TRMS                                                                                                    |  |
|                                                                                                    | I <sub>P∼</sub>  | AC component                                                                                                    |  |
|                                                                                                    | I <sub>P=</sub>  | DC component                                                                                                    |  |
| ➡ 🗎 48                                                                                                    | U <sub>LPE</sub> | lest voltage                                                                                                    |  |
| U                                                                                                    | $U_{\simeq}$     | Probe voltage, TRMS                                                                                                    |  |
|                                                                                                    | U_               | Alternating voltage component                                                                                                    |  |
|                                                                                                    | U_               | Direct voltage component                                                                                                    |  |
|                                                                                                    |                  | Measuring voltage, TRMS <sup>2)</sup>                                                                                                    |  |
|                                                                                                    | U~               | Alternating voltage component <sup>2</sup>                                                                                                    |  |
| · E43                                                                                                    | U_               | Direct voltage component <sup>2</sup> /                                                                                                    |  |
| tPRCD <sup>3)</sup>                                                                                                    | ta               | PKCD time to trip for 10/30 mA PKCD                                                                                                    |  |
| ➡152                                                                                                    | U <sub>LN</sub>  | Line voltage at the test socket                                                                                                    |  |

| Switch Position     | Measuring Functions                                                |  |  |  |  |
|---------------------|--------------------------------------------------------------------|--|--|--|--|
| Description as of   | Test Current/Voltage                                               |  |  |  |  |
| Description as of   | lest ourent voltage                                                |  |  |  |  |
| P                   | Function test at the test socket                                   |  |  |  |  |
|                     | I Current between L and N                                          |  |  |  |  |
|                     | U Voltage between L and N                                          |  |  |  |  |
|                     | f Frequency                                                        |  |  |  |  |
|                     | P Active power                                                     |  |  |  |  |
|                     | S Apparent power                                                   |  |  |  |  |
| ➡152                | PF Power factor                                                    |  |  |  |  |
| Special measuring f | functions                                                          |  |  |  |  |
| EL1                 | Function test for extension cords                                  |  |  |  |  |
|                     | with FL1/VL2F/AT3-IIIF adapters:                                   |  |  |  |  |
| ➡154                | continuity, short circuit & reversed wires <sup>4</sup>            |  |  |  |  |
| EXTRA               | RA Reserved for expansion within the framework of software updates |  |  |  |  |
|                     | °C temperature measurement <sup>2)</sup> with Pt100/Pt1000         |  |  |  |  |
|                     | 17 current clamp measurement with current clamp sensor             |  |  |  |  |
| 与 圓55               | וב טמודפות טמוויף חופמסטרפורופות שינוו טמודפות טמוויף ספווסטו      |  |  |  |  |

<sup>1)</sup> 10/25 A RPE measurements are only possible with line voltages of 115/230 V and line frequencies of 50/60 Hz.

<sup>2)</sup> Measuring inputs only with test instruments including feature I01 (e.g. SECUTEST ST PRO and SECULIFE ST BASE 25)

<sup>3)</sup> Measurement of time to trip isn't possible in IT systems.

<sup>4)</sup> No checking for reversed wires when the EL1 adapter is used.

#### Integrated Test Sequences

The test instrument is equipped with preconfigured, integrated test sequences which are selected via the switch positions at the **orange** rotary switch level.

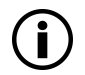

#### Note

Availability of the individual integrated test sequences depends on the test instrument type (SECUTEST ST... or SECULIFE ST...), the selected features (order features) and the enabled extensions (activations).

Refer to your order, test instrument and data sheet for details.

The integrated test sequences are freely assignable, i.e. they can be individually assigned to the rotary switch positions (because there are more integrated test sequences than rotary switch positions). But the test instrument is preconfigured upon delivery.

Which integrated test sequences are assigned to the rotary switch positions on your test instrument upon delivery depends on several factors: test instrument type (SECUTEST ST... or SECULIFE ST...), selected features and enabled extensions.

Due to the great variety of possible combinations, a list of all delivery statuses would go beyond the scope of this documentation.

In order to provide you with an impression, the delivery status of a standard test instrument is listed below as an example.

SECUTEST ST PRO, German version, default settings:

| Integrated Test Sequences<br>Switch Positions at Orange Rotary Switch Level |                              |                     |            |      |                  |                |
|-----------------------------------------------------------------------------|------------------------------|---------------------|------------|------|------------------|----------------|
| Rotary Switch Position                                                      | Standard / Test Sequence     | Measurement<br>Type | Connection | Туре | Protection Class | Voltage Rating |
| A1                                                                          | EN 50699                     | Active              | Auto       |      | Auto             |                |
| A2                                                                          | EN 50678                     | Auto                | Auto       |      | Auto             |                |
| A3                                                                          | VDE 0701-0702<br>(withdrawn) | Auto                | Auto       |      | Auto             |                |

# Integrated Test Sequences Switch Positions at Orange Rotary Switch Level

| Rotary Switch Position | Standard / Test Sequence | Measurement<br>Type | Connection  | Туре | Protection Class | Voltage Rating |
|------------------------|--------------------------|---------------------|-------------|------|------------------|----------------|
| A4                     | IEC 60974-4              | Active              | Auto        |      | Auto             | U(0) DC        |
| A5                     | IEC 62353                | Passive             | Auto        | BF   | Auto             |                |
| A6                     | EN 50699                 | Passive             | Test socket |      | Auto             |                |
| A7                     | EN 50678                 | Passive             | Test socket |      | Auto             |                |
| A8                     | EN 50699-VLTG            | VLTG                | EL1 adapter |      | PC I             |                |
| A9                     | EN 50699                 | Active              | Auto        |      | Auto             |                |

Auto = automatic detection

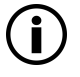

# Note

In the case of automatic detection, make sure that the right measurement type has been detected. Perform an active check if any doubts arise.

Details concerning test sequences can be found in the operating instructions.

## 5.5 RELEVANT STANDARDS

The instrument has been manufactured and tested in accordance with the following safety regulations:

| EN 61010-1  | Safety requirements for electrical equipment for measurement, control and laboratory use – Part 1: General requirements                                                                                                    |
|-------------|----------------------------------------------------------------------------------------------------|
| EN 60529    | Test instruments and test procedures<br>Degrees of protection provided by enclosures (IP code)                                                                                                    |
| EN 61326-1  | Electrical equipment for measurement, control and laboratory use – EMC requirements –<br>Part 1: General requirements                                                                                                    |
| EN 61326-2  | Electrical equipment for measurement, control and laboratory use – EMC requirements –<br>Part 2-2: Particular requirements – Test configurations, operational conditions and perfor-<br>mance criteria for sensitive test and measurement equipment for EMC unprotected applica-<br>tions             |
| EN 61557-16 | Electrical safety in low voltage distribution systems up to 1000 V AC and 1500 V DC –<br>Equipment for testing, measuring or monitoring of protective measures –<br>Part 16: Devices for testing the effectiveness of protective measures of electrical devices and/<br>or electrical medical devices |

Table 9: Relevant Standards

## 5.6 TECHNICAL DATA

|                        | Line voltage           | 230 V AC ±0.2%                                                |
|------------------------|------------------------|---------------------------------------------------------------|
|                        | Line frequency         | 50 Hz ±2 Hz                                                   |
| Poforonco Pangos       | Line voltage           | Sine (deviation between effective and rectified value < 0.5%) |
| nelelellee hallyes     | Ambient temperature    | +23 °C ±2 K                                                   |
|                        | Relative humidity      | 40 60%                                                        |
|                        | Load resistors         | Linear                                                        |
|                        | Nominal line voltage   | 100 V 240 V AC                                                |
| Nominal Banges of Lise | Nominal line frequency | 50 Hz 400 Hz                                                  |
| Nominal manges of 03e  | Line voltage waveform  | Sinusoidal                                                    |
|                        | Temperature            | 0 +40 °C                                                      |

|                                        | Supply network                                | TN, TT or Π                                                                                                    |                                                                                                    |  |  |
|----------------------------------------|-----------------------------------------------|----------------------------------------------------------------------------------------------------|----------------------------------------------------------------------------------------------------|--|--|
|                                        | Line voltage                                  | 90 V 264 V AC                                                                                                    |                                                                                                    |  |  |
|                                        | Line frequency                                | 50 Hz 400 Hz                                                                                                    |                                                                                                    |  |  |
| Power Supply                           | Power consumption                             | 200 mA DUT:<br>10 A DUT:<br>25 A DUT:                                                                                                    | Approx. 32 VA<br>Approx. 105 VA<br>Approx. 280 VA                                                                                              |  |  |
|                                        | Mains to test socket (e.g. for function test) | Continuous max. 3600 VA, power is conducted through the instrument only Switching capacity $\leq$ 16 A, ohmic load, the AT3-IIS32 (Z745) adapter (for example) can be used for current > 16 A AC                                                                                                    |                                                                                                    |  |  |
|                                        | Operating temperature:                        | +0 +40 ℃                                                                                                    |                                                                                                    |  |  |
|                                        | Storage temperature:                          | -20 +60 °C                                                                                                    |                                                                                                    |  |  |
|                                        | Relative atmospheric humidity:                | Max. 75%, no condensation al                                                                                                    | lowed                                                                                                    |  |  |
|                                        | Elevation:                                    | Max. 2000 m                                                                                                    |                                                                                                    |  |  |
|                                        | Place of use                                  | Indoors, except within specified                                                                                                    | d ambient conditions                                                                                                    |  |  |
| Ambient<br>Conditions                  |                                               | In order to avoid deviation due to excessive temperature fluc<br>tuation, e.g. after transport in low outdoor temperatures and<br>subsequent operation in a warm indoor environment, it's<br>advisable to wait until the test instrument has acclimatized<br>before starting any measurements.<br>If the test instrument is colder than the ambient air, condensi-<br>tion may occur at high humidity, i.e. condensate may accum-<br>late on components. This could result in the occurrence of<br>parasitic capacitances and resistances which affect the mea-<br>suring circuit and measuring accuracy. |                                                                                                    |  |  |
|                                        | Measuring category:                           | Designed for 300 V CAT II<br>(but reduced to 250 V CAT II through the use of fuses for<br>increased user safety. The user-friendly fuses are replace<br>and replacements are easily obtainable.)                                                                                                    |                                                                                                    |  |  |
|                                        | Pollution degree:                             | 2                                                                                                    |                                                                                                    |  |  |
|                                        | Protection category:                          | l per EN 61140                                                                                                    |                                                                                                    |  |  |
|                                        | Nominal voltage:                              | 230 V                                                                                                    |                                                                                                    |  |  |
| Electrical Safety                      | Test voltage                                  | 2.3 kV AC 50 Hz or 3.3 kV DC<br>(mains circuit / test socket to n<br>contact, test probe(s) test sock                                                                                                    | nains PE terminal, USB, finger<br>ket)                                                                                                    |  |  |
|                                        | Safety shutdown                               | At DUT differential current of ><br>shutdown time: < 500 ms,<br>can also be set to > 30 mA<br>in the event of probe current (e<br>- Leakage current measurem,<br>- Protective conductor resista<br>< 1 ms in case of continuou                                                                                                    | <b>10 mA,</b><br><b>ectronic fuse) during:</b><br>ent: > 30 mA~/< 500 ms <sup>1)</sup><br>nce measurement: > 250 mA~/<br>is current I > 16.5 A |  |  |
|                                        | Fuse links                                    | Mains fuses: 2 × 500V/16A T<br>Probe fuse: M 250V/250mA<br>10 A RPE test current<br>(feature G01) only: 1 ea. FF 500                                                                                                    | 0V/16A                                                                                                    |  |  |
| Electromagnetic<br>Compatibility (EMC) | Interference emission:                        | EN 55011, class A<br>EN 55032, class A<br>EN IEC 61000-3-2<br>EN IEC 61000-3-3                                                                                                    |                                                                                                    |  |  |
|                                        | Interference immunity:                        | DIN EN 61326-1<br>DIN EN 61326-2-2                                                                                                    |                                                                                                    |  |  |

|                 | Protection:                                                                     | Housing: IP 40<br>(protection against ingress of solid foreign objects: ≥ 12.0<br>diameter, protection against ingress of water: not protect<br>Test socket: IP 20<br>(protection against ingress of solid foreign objects: ≥ 1.0<br>diameter, protection against ingress of water: not protect<br>per DIN EN 60529 / IEC 60529 |                                                    |  |  |
|-----------------|---------------------------------------------------------------------------------|----------------------------------------------------------------------------------------------------|----------------------------------------------------|--|--|
|                 | Housing (W $\times$ H $\times$ D):                                              | Approx. 295 ×145 × 150 mm                                                                                                    |                                                    |  |  |
| Mechanical      | Height with handle:                                                             | eight with handle: 170 mm                                                                                                    |                                                    |  |  |
| Design          | Weight:                                                                         | SECUTEST ST BASE(10)/<br>PRO:<br>SECULIFE ST BASE25:<br>(depending on test instru-<br>ment version)<br>SECUTEST ST PRIME:                                                                                                    | Approx. 2.5 kg<br>Approx. 4.0 kg<br>Approx. 6.0 kg |  |  |
|                 | Display:                                                                        | 4.3" multi-display (9.7 $\times$ 5.5 cm), backlit, 480 $\times$ 272 pixels with 24 bit color depth (true color)                                                                                                    |                                                    |  |  |
|                 | Bluetooth <sup>®</sup> 2.1 + EDR<br>(test instruments with feature<br>M01 only) | Frequency range:<br>Transmission intensity:                                                                                                    | 2400 2483.5 MHz<br>Max. 2.5 mW (class II)          |  |  |
| Data Interfaces | USB:                                                                            | <ul> <li>USB slave for PC connection / remote control <sup>2)</sup></li> <li>2 ea. USB master<br/>for data entry devices<sup>1</sup>) with HID boot interface,<br/>for USB flash drive for data backup,<br/>for USB flash drive for saving reports<br/>as HTML files for printers<sup>1</sup>)</li> </ul>                       |                                                    |  |  |
| Database        | Number of data records                                                          | 50,000<br>1 data record = 1 DUT or location node or customer or indi-<br>vidual measurement                                                                                                    |                                                    |  |  |

<sup>1)</sup> See operating instructions for compatible test instruments.

<sup>2)</sup> Remote control only with extension: "Remote Control via PC (IZYTRONIQ)" (included as standard feature with SECUT-EST ST PRO and SECUTEST ST PRIME, and available with SECUTEST DB+ – Z853R or feature KB01).

Table 10: Technical Data

# 6 INITIAL STARTUP

Initial startup of the test instrument is conducted by connecting it to the power supply. The following sections describe operation, as well as how to select various basic settings.

# 6.1 CONNECTING THE TEST INSTRUMENT TO THE MAINS

- See chapter 6 for nominal mains values (nominal ranges of use).
- Connect the mains cable to the test instrument via its inlet plug and insert the mains plug into an electrical outlet. Any rotary switch position can be selected.

If a mains outlet (earthing contact outlet) isn't available, or if only a 3-phase outlet is available, the adapter socket can be used to connect the phase conductor, the neutral conductor and the protective conductor. The adapter socket has three permanently attached cables and is included with the KS13 cable set.

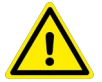

# DANGER

#### **Electric Shock! Risk of Consequential Accidents!**

Incorrectly connected power supply cables or connecting the instrument while energized may result in injury due to electrical voltage.

If connection isn't possible via an earthing contact outlet: Shut down mains power first. Then connect the cables from the coupling socket to the mains terminals using pick-off clips and finally activate the electrical circuit.

#### Measurements in IT Systems

The **IT System** setting can be activated in the **SETUP** switch position (Setup 1/3) in the **All Measurements** submenu: with "**Meas. at IT Mains**" set to Yes: active leakage current measurements (or all measurements with reference to PE at the mains connection side) are disabled. Test sequences which include measurements of this sort are also disabled.

# 6.2 AUTOMATIC RECOGNITION OF MAINS CONNECTION ERRORS

The device automatically recognizes mains connection errors if the conditions in the following table have been fulfilled. The user is informed of the type of error, and all measuring functions are disabled in the event of danger.

| Type of Mains Connection Error                                                                        | Message | Condition                                                                                                    | Measurements                                          |
|----------------------------------------------------------------------------------------------------|---------|----------------------------------------------------------------------------------------------------|-------------------------------------------------------|
| Voltage at protective conductor PE<br>to finger contact (START/STOP key)                              | Display | $\begin{array}{l} \mbox{Press START/STOP key:} \\ \mbox{U} > 25 \mbox{ V} \\ \mbox{Key} \rightarrow \mbox{PE:} \\ \mbox{< 1 } M\Omega^{\ 1)} \end{array}$ | All measurements disabled                             |
| Phase conductor L and protective<br>conductor PE reversed and/or inter-<br>rupted neutral conductor N |         | Voltage at PE<br>> 100 V                                                                                                    | Not possible<br>(no supply power)                     |
| Line voltage < 180 V / < 90 V<br>(depending on mains)                                                 |         | U <sub>L-N</sub> < 180 V<br>U <sub>L-N</sub> < 90 V                                                                                                    | Possible under certain<br>circumstances <sup>2)</sup> |
| Test for IT/TN system                                                                                 | Display | Connection $N \rightarrow PE > 20 \text{ k}\Omega$                                                                                                    | Possible under certain<br>circumstances               |

1) If the user of the test instrument is too well insulated, the following error message may appear: "Interference voltage at mains connection PE"

<sup>2)</sup> 10/25 A RPE measurements are only possible with line voltages of 115/230 V and line frequencies of 50/60 Hz.

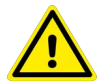

# DANGER

#### **Electric Shock! Risk of Consequential Accidents!**

Voltage from the protective conductor is also applied to the test socket's exposed protective contacts and can cause life-threatening injury if touched.

If, while testing protective conductor potential, you determine that the mains protective conductor is conducting voltage (in accordance with the first two cases shown in the table above), no measurements may be performed with the test instrument at this mains connection. Disconnect the test instrument from the mains connection.

Arrange for rectification of the fault at the mains outlet / installation.

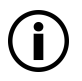

# Note

Voltage at the electrical system's protective conductor PE may result in distorted measurement values during testing for the absence of voltage, or during leakage voltage measurements.

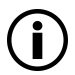

## Note

#### Finger Contact

During this test for correct mains connection, a voltage measurement is performed between the finger contact and PE at the test instrument's mains connection, and its reference potential is acquired via the user's body resistance to the conductive start key. In order to obtain reliable measurement results, this resistance value must be less than 1 M $\Omega$ . If the user is wearing insulating shoes or gloves, or is standing on an insulating floor covering, erroneous measurements and display of the "Interference voltage at mains connection PE" message may result. Try to reduce resistance in this case, for example by touching ground potential with the other hand (e.g. a radiator, but not an insulating wall etc.).

## 6.3 CONNECTING TEST PROBE P1 OR P2

Insert the double plug from test probe P1 or P2 into socket 1 or 2 respectively such that the plug with the white ring makes contact with the socket with the vertical bar.

The white ring identifies the terminal for the high current conductor which is safeguarded by the neighboring fuse link.

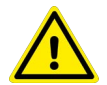

# CAUTION

#### Risk of Puncture When Using Test Probes with Coil-Cable (SK2W)!

Tensioning at the coil-cable may cause the test probe to snap back resulting in possible injury.

Grasp the test probe firmly, for example if it has been inserted into a jack socket.

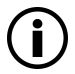

# Note

### Probe Check

Conduct a probe check after completing each test. If the fuse at test probe P1 is defective after testing has been started, all subsequent measurements conducted using this measuring path will be incorrectly evaluated as good!

# Tip

Difficultly in Contacting Exposed Conductive Parts when Using the Standard Probe with Test Tip

In order to assure good contact, surface coatings must be removed from devices under test with special tools at a suitable location.

The tip of test probe P1 isn't suitable for scratching away paint, because this may impair its coating and/or mechanical strength. Brush probe Z745G may be more suitable than the test probe in certain individual cases.

# 6.4 INTERNATIONAL USE

The test instrument can be used internationally. Refer to the operating instructions in this regard.

# 7 CONFIGURATION/OPERATION

# 7.1 BASIC TEST INSTRUMENT OPERATION

The test instrument is operated using the keys and the rotary switch on the test instrument siehe Kapitel "Instrument Overview"  $\Rightarrow$  14.

#### Softkeys

The softkeys are assigned to different functions depending on the operating level (siehe Kapitel "User Interface Icons – Parameter and Softkey Icons"  $\Rightarrow$  🖹 26).

#### **Function Keys**

Fundamentally, these keys have a permanently assigned function:

| PRINT | Print via USB | MEM  | Database    | START<br>Stop | Start/stop<br>– Single measure-<br>ment<br>– Test sequence<br><i>Finger contact</i> |
|-------|---------------|------|-------------|---------------|-------------------------------------------------------------------------------------|
| ESC   | Go back       | HELP | Help images |               |                                                                                     |

In some situations, for example when using the softkey keyboard (see below), an alternative function appears at the display.

# 7.2 ENTERING TEXT AND NUMBERS

A softkey keyboard is displayed for entering text, numbers and characters (e.g. for entering an offset, a test object ID number, type designations, comments etc.), which is operated by means of the softkeys. In the case of test instruments with touchscreen (feature E01), entry is more convenient via the touchscreen keyboard. Alternatively, entries can also be made via a connected USB or Bluetooth<sup>®</sup> keyboard (only with feature M01).

#### Overview of Entries via the Softkey Keyboard

| Switch between keypad &                              | PRINT  | Device                                          | Description            | ∞ –   | Delete characters from right                |
|------------------------------------------------------|--------|-------------------------------------------------|------------------------|-------|---------------------------------------------|
| Exit entry mode without applying                     | ESC    | I<br>Display Pa                                 | anel                   | abc — | Switch between upper/lower case and symbols |
| Scroll up                                            | HELP 🛆 |                                                 |                        |       | Scroll right                                |
| Scroll down                                          | MEM 🗸  | 3 4 5 6 / 1<br>q w e r t y u<br>↓ a s d f g h j | i o p [ ]<br>k I : ' # | 4 —   | Scroll left                                 |
| Accept character at cursor position in display panel |        | t z x c v b n<br>Ctrl Alt Keypad                | m , . / t<br>Alt Ctrl  |       | Accept entry                                |

#### Overview of Entries via the Touchscreen Keyboard (feature E01)

- Briefly pressing the shift key once causes the next character to appear in uppercase.
- Pressing the shift key for a longer period of time causes all following characters to appear in uppercase.
- The cursor can be positioned as desired by pressing the display panel at the respective point in the existing text.

| _ |                         | · · · · · · · · · · · · · · · · · · · |
|---|-------------------------|---------------------------------------|
| ſ | MEM Device Description  |                                       |
| - | Display                 |                                       |
|   |                         |                                       |
|   | qwertyuiop              | — Delete characters from right *      |
| _ | a s d f g h j k I #     |                                       |
| - | tî z x c v b n m / . tî |                                       |
|   | 123 , ] Keypad ' [ ; 🛩  | Accept entry *                        |

\* Also via assigned softkey

| 7.3          | USE           | R INTERFACE ICONS – PARAMETER AND SOFTKEY ICONS                                                                                                    |
|--------------|---------------|----------------------------------------------------------------------------------------------------|
| lcon         | Setup<br>Page | Parameters and Their Significance<br>Complete overviews of all icons are included in the full operating instructions.                                                                                                    |
| ĽÅ           | 1/3           | All measurements: Ref. voltage: Voltage to which measured leakage current values are standard-<br>ized, residual current protection: value for residual current monitoring (10/30 mA)                                                                                                    |
| Ċ            | 1/3           | Autom. measurem.: Set parameters for test sequences: start and end view, consider measuring uncertainty (yes/no), auto measuring point (yes/no), auto-store (off/on), auto-print (off/on), skip steps (off/on), skipped steps (save / don't save), preselection of available integrated test sequences – restart may be necessary!<br>Caution: Assignments for switch positions A1 through A9 are lost in this case. |
| 9            | 1/3           | Database: 🏢 deletion, 🛄 statistics,<br>with inserted USB stick 🞻 : database - 🗐 save, + 🗐 restore, 책별 export, 책들 import                                                                                                    |
| X            | 1/3           | System: set general device parameters:         ♥ culture (language, keyboard layout), 12         ♥ date/time, 12         ♥ default settings, ♥         brightness, ●         ♥ touch calibr. (only with feature E01), CHECK self-test                                                                                                    |
| x            | 2/3           | System information: query software and hardware version, serial number, build number, calibra-<br>tion data and memory occupancy                                                                                                    |
|              | 2/3           | Inspector: E select inspector from list, 😭 add new inspector                                                                                                    |
| B            | 2/3           | Printer: printer selection for USB master port:                                                                                                    |
| þ            | 2/3           | Test reports: select memory mode and information to be contained in the test report                                                                                                    |
| ġ,           | 3/3           | User sequences: 🍋 manage sequences, 🐏 load from file                                                                                                    |
| 7            | 3/3           | Barcode scanner: barcode scanner configuration                                                                                                    |
|              | _             | Functions and Their Significance                                                                                                    |
| <b></b> !!   |               | Set classification parameters for the respective test sequence<br>(test sequences at switch positions A1 through A9)                                                                                                    |
| $\checkmark$ |               | Accept parameters, acknowledge message                                                                                                    |
| X            |               | Cancel single measurement or test sequence                                                                                                    |
| X            |               | Evaluate measurement or visual inspection with 0K or not 0K (toggle key)                                                                                                    |
|              |               | Continue test, next test step in the test sequence                                                                                                    |
| C,++++C<br>■ | Þ-I-I-I-Þ     | Left icon: direct selection key for measuring type (connection type) or measuring method (direct)<br>Right icon: selection between two statuses (no submenu)                                                                                                    |
|              |               | Start evaluation - record measured value. Each time this softkey is pressed, an additional measured value is saved and the number is increased by one.                                                                                                    |
|              | (ງ            | Left icon: repeat measured value recording<br>Right icon: repeat test step                                                                                                    |

| Icon        | Setup<br>Page | Parameters and Their Significance<br>Complete overviews of all icons are included in the full operating instructions.                       |
|-------------|---------------|----------------------------------------------------------------------------------------------------|
| - <b>1</b>  | $\bigcirc$    | Left icon: delete measured value<br>Right icon: skip individual tests in a test sequence                                                    |
| A<br>Ω<br>V |               | Display measured values from performed measurements and test sequences                                                                      |
|             |               | Magnifying glass icon: show (+) or hide (-) details regarding database objects or selected measurements                                     |
|             |               | Enter a new ID for a test object either before or after a test, and in case the ID has not yet been entered to the structure                |
|             |               | Save measurement data / save measurement data as (with display of directory path / ID or new entry of an ID other than the preselected one) |

# TEST INSTRUMENT SETTINGS

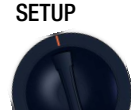

8

After initial startup (see chapter 7), basic system parameters must first be configured. Then you'll need to decide which standard designations will be used for the integrated, preconfigured test sequences and, if necessary, change the assignment of test sequences to rotary switch positions.

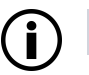

## Note

The standard designation cannot be changed retroactively! Stored measurements retain the standard designation and it's used in the test report.

For this reason, select the standard designation carefully during initial startup.

As soon as the standard designation has been changed, the new designation is used in all future tests.

# 8.1 SYSTEM PARAMETERS

Basic system parameters must first be set:

Setup 1/3 > System 1/2 > Culture > Language

- Setup 1/3 > System 1/2 > Culture > Keyboard Layout
- Setup 1/3 > System 1/2 > **Date/Time** (for report generation)
- Setup 1/3 > System 2/2 > Brightness (display brightness as %)

# 8.2 TEST STANDARDS / CONFIGURATION OF INTEGRATED TEST SEQUENCES

Test sequences in accordance with the standards (also called measurement or test sequences) are preconfigured and integrated into the test instrument. They consist of a series of single tests with subsequent documentation, as stipulated in the respective standard. They can thus be used to repeatedly and efficiently perform standards-compliant tests. Additional information is available in chapter 14 "Reports".

In order to use the integrated test sequences, they have to be prepared during initial startup:

The integrated test sequences are identical in terms of content, but they have different national designations depending on the respective country (DIN, VDE, ÖNORM, SNR etc.). Furthermore, there are variants for each integrated test sequence, e.g. for testing PRCDs.

This is why a standard designation must first be selected in the test instrument for the integrated test sequences.

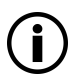

# Note

Selection of the standard designation is mandatory and must be completed during initial startup.

Standards which are not needed can be deactivated in order to increase clarity.

The integrated test sequences are run in orange rotary switch positions A1 through A9. Integrated test sequences are preassigned to each rotary switch position at the factory, but these assignments can be changed. You can assign a different integrated test sequence to a rotary switch position if required, or leave the preselected, integrated test sequences as they are.

## 8.2.1 SELECTING THE STANDARD DESIGNATION AND DEACTIVATING STANDARDS

During initial startup, the desired national standard designation must be selected for each integrated test sequence.

The integrated test sequences are identified with this designation:

- For display at the test instrument (routine daily work)
- In the test results saved to the test instrument (and when these results are exported, e.g. to IZYTRONIQ test software)
- (data management)
- In reports (verification requirement)

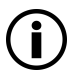

#### Note

The standard designation cannot be changed retroactively! Stored measurements retain the standard designation and it's used in the test report.

For this reason, select the standard designation carefully during initial startup.

As soon as the standard designation has been changed, the new designation is used in all future tests.

Standards which are not needed can be deactivated in order to increase clarity.

The settings can be found under **SETUP** > **Autom. measurem.** Each standard for which a test sequence is integrated is displayed there.

- 1. SETUP 1/3 > Autom. measurem.
- 2. Scroll through the menu pages until the individual standards appear.
- 3. Select the first standard via the softkey.

→ All possible standard designations are displayed.

(An overview of all available standard designations can be found on the following page).

- 4. Select the desired standard designation with the corresponding softkey. Alternatively, the standard (the test sequence) can be deactivated by selecting the **off** entry.
  - → The menu is returned to the standards display in Autom. measurem.
- 5. Repeat this procedure for all standards.
- 6. Finally, confirm with the green checkmark.
- → The settings are saved.

#### **Overview of Integrated Standards**

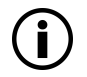

# Note

Availability of the individual integrated test sequences depends on the test instrument type (SE-CUTEST ST... or SECULIFE ST...), the selected features (order features) and the enabled extensions (activations).

Refer to your order, test instrument and data sheet for details.

#### SETUP > Autom. measurem.

| 4/7 > VDE 0701-0702 > |               | 6/7 > EN 50678 >  |              |
|-----------------------|---------------|-------------------|--------------|
|                       | based on      |                   | based on     |
|                       | OVE E 8701    |                   | EN 50678     |
|                       | SNR 462638    |                   | VDE 0701     |
|                       | VDE 0701-0702 | 6/7 > EN 50699 >  |              |
| 5/7 > IEC 62353 >     |               |                   | based on     |
|                       | based on      |                   | EN 50699     |
|                       | EN 62353      |                   | VDE 0702     |
|                       | IEC 62353     | 6/7 > IEC 62368 > |              |
|                       | VDE 0751-1    |                   | based on     |
| 5/7 > IEC 60974-4 >   |               |                   | EN 62368     |
|                       | based on      |                   | IEC 62368    |
|                       | EN 60974-4    |                   | VDE 0868-1   |
|                       | IEC 60974-4   | 7/7 > IEC 62911 > |              |
|                       | VDE 0544-4    |                   | based on     |
| 5/7 > NEN 3140 >      |               |                   | EN 62911     |
|                       | based on      |                   | IEC 62911    |
|                       | NEN 3140      |                   | VDE 0868-911 |
|                       |               |                   |              |

## Example

Configure the standard designations in the SECUTEST ST PRO.

#### SETUP 1/3 > Autom. measurem. 4/7 > VDE 0701-0702

| SETUP         | Autom. measurem.    |               | 4/8 D        |
|---------------|---------------------|---------------|--------------|
| IEC 62353     | Steps skippable     | enabled       |              |
| d IEC 60974-4 | Std. interv. (mon.) | 12            |              |
| NEN 3140      | VDE 0701-0702       | VDE 0701-0702 |              |
|               |                     |               | $\checkmark$ |
|               | F                   |               |              |
| SETLIP        | Y                   | OFF           |              |
|               | Autom. measurem.    | VDE 0701-0702 |              |
|               | disabled            |               |              |
|               | OVE E 8701          |               |              |
|               | SNR 462638          |               |              |
|               | VDE 0701-0702       |               |              |
|               |                     |               |              |
|               | •                   |               |              |
| SETUP         | Autom. measurem     |               | 4/8 D        |
| IEC 62353     | Steps skippable     | enabled       |              |
| IEC 60974-4   | Std. interv. (mon.) | 12            |              |
| NEN 3140      | VDE 0701-0702       | OVE E 8701    |              |
|               |                     |               | $\checkmark$ |
|               |                     |               |              |

Save the setting with the green checkmark.

The "OVE E 8701" designation is then used in the test instrument.

## 8.2.2 CONFIGURING ROTARY SWITCH POSITIONS

We recommend assigning frequently used test sequences to A1 through A8 and reserving rotary switch position A9 for special sequences, for which parameters often need to be adjusted.

- 1. Select an orange rotary switch position (A1...A9), after which the start page for the respective test sequence is displayed (i.e. the integrated test sequence set at the factory).
- 2. Select classification parameters .

→ The Classification Parameters 1/2 page appears.

**-**-⁄

The standard which is currently assigned to the respective rotary switch position is displayed under **Standard / Test Sequence**.

3. Select Standard / Test Sequence.

→ The Standard / Test Sequence page appears.

All standards available on the test instrument are displayed here according to the selected setting (off / national designation – see Kap. 8.2.1).

4. Select the desired standard.

→ The menu is returned to the Classification Parameters 1/2 page.

5. Finally, confirm with the green checkmark.

V i

➡ The settings are saved.

6. Repeat the above described procedure for each of the respective rotary switch positions.

# 9 INSPECTOR MANAGEMENT

The test instrument is equipped with inspector management under **Setup 2/3** > **Inspectors**. You can set up several inspectors and switch amongst them. However, only one inspector can be logged on at any given time. The inspector remains logged on even after a power failure.

The "active" (selected) inspector appears in completed tests as the "Inspector": tests are saved under the inspector's name and can thus be allocated unequivocally to the inspector.

Upon delivery (default setting) the inspector is set up in the test instrument as "not defined".

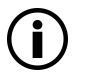

## Note

Create new users and delete the "not defined" default user for security reasons.

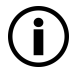

#### Note

Test instrument settings are valid for all inspectors. Separate settings are *not* saved for the individual inspectors.

A complete description of inspector management is included in the full operating instructions.

#### Adding an Inspector

- 1. Setup 2/3 > Inspector > New Inspector
- 2. See chapter 7.2 regarding data entry.
- 3. The inspector is added by pressing the green checkmark.
- 4. You can set a password for this inspector either now or later.
- → A new inspector has been added.

#### Setting a Password

- 1. Select the inspector to be edited from the list under Setup 2/3 > Inspector > Edit Inspector.
- Confirm by pressing the softkey. A password can be assigned to the inspector using the "Create Password" option. See chapter 7.2 regarding data entry.
- 3. The password is assigned by pressing the green checkmark.
- ➡ The password is set.

#### Selecting an Inspector

- 1. Select the desired inspector from the list under Setup 2/3 > Inspector > Edit Inspector.
- 2. Use the softkey to select an inspector.
- 3. If necessary, enter the password for the inspector.
- → The inspector is selected.

#### **Deleting an Inspector**

The currently selected inspector cannot be deleted.

- 1. First select an inspector that will not be deleted ( $\Rightarrow$  "Selecting an Inspector"  $\square$ 32).
- 2. Then select the inspector to be deleted from the list under Setup 2/3 > Inspector > Edit Inspector.
- 3. Press the Delete Inspector softkey.
- 4. The inspector is deleted by pressing the green checkmark in the security prompt.
- → The inspector is deleted.

# 10 INTERNAL DATABASE

## 10.1 CREATING TEST STRUCTURES

A complete test structure with data regarding customer properties, buildings, floors, rooms and test objects can be created in the test instrument.

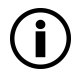

# Note

#### Sensitive Data - Mandatory Data Protection!

Customer data are confidential and must be protected. Observe and comply with respectively applicable national data protection regulations.

This structure makes it possible to save the results of single measurements or test sequences to test objects belonging to various customers.

Up to 50,000 data records can be stored in the test instrument. The following applies in this regard: 1 data record = 1 DUT or location node or customer or individual measurement.

Structures can be created directly at the test instrument or at a PC (IZYTRONIQ software), and then transferred accordingly. They can also be saved to and restored from a USB flash drive.

The scope of functions provided by the database structure and the transfer options depend on the instrument variant and its features.

A complete description of database creation is included in the full operating instructions.

# 11 IMPORTANT BASIC INFORMATION ON TESTS AND MEASUREMENTS

#### 11.1 IMPORTANT SAFETY INFORMATION

Observe and comply with the following safety information when performing individual measurements and test sequences.

#### 11.1.1 SWITCHING LOADS – MAXIMUM STARTING CURRENT

The test instruments permit **active** testing of DUTs with a nominal current (load current) of up to 16 A. The test socket on the respective test instrument is equipped with 16 A fuses to this end, and the switching capacity of the internal relays is also 16 A. Starting current of up to 30 A is permissible.

## ATTENTION

#### **Fusing Together of Relay Contacts!**

Despite extensive protective measures targeted at preventing overloading, the relay contacts may be fused together if starting current exceeds 30 A.

Follow the procedure described below and observe information concerning defective relays.

#### Procedure

Be absolutely sure to adhere to the sequence specified below when switching the live device under test. This prevents excessive wear of the mains relays at the test instrument.

#### Before measurement:

- 1. **DUT**: Turn the DUT off via its own switch.
- 2. Test instrument: Switch line voltage to the test socket.
- 3. DUT: Turn the DUT on via its own switch.
- 4. Perform the measurement.

#### After measurement:

- 5. DUT: Turn the DUT off via its own switch.
- 6. Test instrument: Deactivate line voltage to the test socket.

#### Safer Testing with Test Adapter

In the case of DUTs for which a starting current of greater than 30 A can be expected, we urgently recommend the use of a test adapter for larger starting currents:

for example test adapters from the AT3 series (AT3- IIIE, AT3- IIS, AT3-IIS32, AT16DI or AT32DI).

#### Alternative: Passive Test

If necessary on the basis of the hazard assessment, testing can be conducted as a passive test (alternative method, formerly equivalent leakage current measuring method), i.e. without switching line voltage to the test socket.

# 11.2 MEASUREMENT WITH DUT CONNECTED TO LINE VOLTAGE

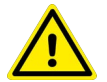

## WARNING

#### **Dangerous Touch Voltage!**

Exposed parts may conduct dangerous touch voltage during testing.

Do not touch under any circumstances!

Use a special cover in order to avoid touch contact.

Mains power is disconnected by the test instrument if leakage current exceeds approximately 10 mA (can also be set to 30 mA) (see "Residual Current Monitoring" in the operating instructions). However, this does not fulfill the requirements specified for a PRCD.

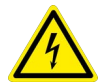

# DANGER

#### Electric Shock! Risk of Consequential Accidents!

If the "PROCEED in case of limit violation" setting has been selected (see operating instructions), there is a risk of electric shock.

Enhance safeguarding against touch contact. Use a 30 mA RCD. Wear personal protective equipment (PPE) (secure workstation).

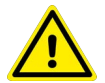

# WARNING

#### Mechanical Hazard due to DUT Start-Up!

Serious injury may result if the DUT or any associated functions (e.g. rotating parts) are started up unintentionally.

Do not perform function testing until the DUT has passed the safety test!

## 11.3 MEASUREMENT OF INSULATION RESISTANCE AND EQUIVALENT LEAKAGE CURRENT (ALTERNATIVE MEASURING METHODS FOR LEAKAGE CURRENT)

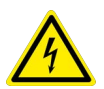

# DANGER

#### **Electric Shock! Risk of Consequential Accidents!**

Testing is conducted with up to 500 V. If terminals L or N at the test socket or the test probe are touched, electric shock may occur which could result in consequential accidents (despite current limiting for the test to I < 3 mA).

Do not touch terminals L or N at the test socket or the test probe.

## 11.4 UHV HIGH-VOLTAGE TEST, DC (SECUTEST ST PRIME ONLY)

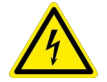

## DANGER

#### High-Voltage! Life Endangering!

Testing is conducted with up to 6000 V. If terminals L or N at the test socket, the test probe or the HV test pistol are touched, electric shock may occur which could result in consequential accidents (despite current limiting for the test to I < 3 mA).

Do not touch the L or N terminals at the test socket, the test probe's test tip, the test tip of the HV test pistol or the potentially energized DUT.

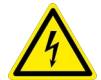

## DANGER

#### High-Voltage! Life Endangering!

Residual voltages may still be present after releasing the HV test pistol or after interrupting an ongoing measurement.

Do not touch the test probe contacts. Always wait until discharging has been completed (up to 9 seconds).

#### 11.5 MEASURING PARAMETERS FOR SINGLE MEASUREMENTS AND TEST SEQUENCES

Measuring parameters which apply to individual measurements, as well as to test sequences, must be entered in the **SETUP** switch position.

| Measuring Parameter                                         | Meaning                                                                                                    |
|-------------------------------------------------------------|----------------------------------------------------------------------------------------------------|
| Meas. at IT System<br>(Yes/No)                              | Yes: active leakage current measurements (or all measurements with reference to PE at the<br>mains connection side) are disabled. Test sequences which include measurements of this<br>sort are also disabled.                                                                                                    |
| Ref. Voltage L-PE<br>(110 V, 115 V, 220 V, 230 V,<br>240 V) | Reference (line) voltage is the voltage to which the measured values for leakage current have been standardized.<br>It's used in the case of leakage current for mathematical adaptation of measured current values to the specified voltage.<br>Measurements with line voltage at the test socket:<br>The setting value has no influence on the voltage with which the DUT is supplied via the test instrument's test socket.<br>Leakage current measurements with "Alternative" measurement type: The setpoint value of the |
|                                                             | synthetic test voltage is derived from the value specified here.                                                                                                    |
| Alt. Test Freq.                                             | Selectable frequency setpoint value for synthetic test voltage for all leakage current measure-<br>ments of measurement type "Alternative", affecting the following measurements and/or rotary                                                                                                    |
| (48 Hz 400 Hz)                                              | selector switch positions: <ul> <li>Single measurements (rotary switch level: green)</li> <li>Measurements in integrated test sequences</li> <li>Measurements included in user-defined test sequences (only with SECUTEST DB+ (Z853R or feature KB01)</li> </ul>                                                                                                    |
| Residual Current Protection                                 | Selectable residual current for safety shutdown.                                                                                                    |
| (10 mA, 30 mA)                                              |                                                                                                    |
| HV Acoustic Signal                                          | Yes: an acoustic signal is generated for the duration of the high voltage test.                                                                                                    |
| (Yes/No)                                                    |                                                                                                    |

#### Setup 1/3 > All Measurements
# 12 SINGLE MEASUREMENTS

# 12.1 GENERAL

- Any measuring duration is possible.
- The respective measurement is started and ended by pressing START/STOP.
- No limit values can be specified for single measurements, and thus there's no evaluation.
- Checking is performed before each measurement in order to assure a trouble-free process, and to prevent any damage to the DUT.

# 12.2 MEASUREMENT PROCEDURE AND STORAGE

The measured value can be captured by pressing the save key or several measured values, i.e. a measurement series, can be acquired by repeatedly pressing the key. The save key indicates in each case whether one or several measured values have been acquired.

The measurements or measurement series can be saved after measurement has been completed.

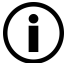

# Note

Measured values can only be added to intermediate buffer memory during a measurement. If no measured values have been saved to buffer memory before the **STOP** key (interrupt/pause, end) is pressed, the last value is automatically saved so that no "empty" measurements or measurement series are saved.

The procedure for saving data depends on whether or not the DUT has already been created as a test object in the test instrument's database. Only the latter is described in this document. Refer to the operating instructions for saving data under test objects that have already been created.

- 1. Start the measurement by pressing the START/STOP key
  - → The icon shown at the right appears and indicates how many measurements have already been performed.
- 2. End the measurement by pressing the **START/STOP** key (unless a specified measuring time has been stipulated).

The save icon (floppy disk with a number) appears and indicates that one or more valid measured values have been captured, which can now be saved.

- Press the save icon (floppy disk). You're informed that you haven't selected a test object in the database.
- Optional: If you want to view the measured values, press the AΩV key. Details concerning the individual measured value can be accessed via the magnifying glass icon. Use the green checkmark to return to the memory menu.
- 5. Optional: Enter a comment via the icon which depicts a sheet of paper and a pencil.
- 6. Press the ID key.

You now have the option of entering a test object ID number. If you enter an ID here which is **not** yet included in the database, a prompt appears asking you if you want to enter a new test object.

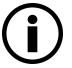

# Note

If you haven't yet set up a customer, you must do so now. Follow the instructions which appear in the dialog.

- $\mapsto$  The test object can then be created:
- 7. Select either device or (medical) ME device.
- (De)activate the QEDIT function (quick edit with SECUTEST DB COMFORT only Z853S or feature KD01).

If QEDIT is activated, you can fill in additional fields for the test object in the next step.

9. Confirm with the green checkmark.

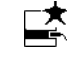

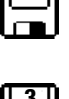

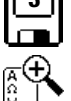

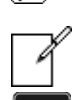

- 10. If you activated the QEDIT function in the previous step, you can now fill in all the test object's fields.
- 11. Confirm with the green checkmark.
- An overview of the database appears along with the newly created test object.
- 12. Press the save icon (floppy disk) in order to store the measurement results.
- → A message appears indicating that the data have been successfully saved and the display is switched to the measuring view.

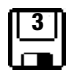

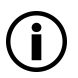

# Note

The storage process can be aborted by pressing the **ESC** key. The display is returned to the memory menu. All measured values can be deleted by once again pressing the **ESC** key.

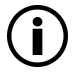

# Note

You can send the test results to a PC on which IZYTRONIQ software is running. This function is known as "push-print" and can be implemented via USB or  $\mathsf{Bluetooth}^{\$}$ .

Database expansion SECUTEST DB COMFORT (Z853S or feature KD01) and, if applicable, feature M01 (Bluetooth<sup>®</sup>) are required to this end.

Complete information regarding push-print and a description of the application can be found in IZYTRONIQ online help.

## 12.3 RPE – PROTECTIVE CONDUCTOR RESISTANCE FOR PROTECTION CATEGORY I DUTS

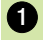

# Select measuring function

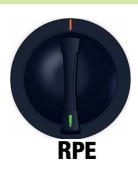

# 2 Select parameters

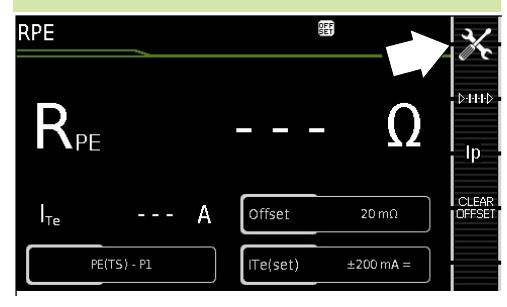

| 3 Set parameters                                                      | X                                                                                                    |
|-----------------------------------------------------------------------|----------------------------------------------------------------------------------------------------|
| Measuring Parameter                                                   | Meaning                                                                                                    |
| Measurement Type<br>Permissible Test Curren                           | t IT 🗧                                                                                                    |
| Passive: PE(TS) – P1<br>@ IT =<br>200 mA/10 A/25 A                    | Testing is conducted between the two protective conductor terminals: at the test socket <sup>3</sup> and test probe P1. |
| Active: PE(TS)-P1<br>@ IP = 200 mA                                    | Same as PE(TS) – P1, but with line voltage to the test socket and alternating DC test current (PRCDs)                   |
| PE(mains) – P1<br>Permanently<br>connected DUTs<br>@ IT = 200 mA/10 A | Testing is conducted between the<br>ground terminal at the mains and<br>test probe P1.                                  |
| PE(mains) - P1 clamp                                                  | @ IT = 10 A (see chapter 12.19)                                                                                         |
| P1 - P2<br>@ IT =<br>200 mA/10 A/25 A                                 | Only test instruments with feature<br>H01:<br>2-pole measurement between test<br>probes 1 and 2 (see chapter<br>12.18)  |
| IP(set)                                                               | lp                                                                                                    |
| 200 mA                                                                | Test current: 200 mA AC (+/–/ $\pm$ DC)                                                                                 |
| 10 A <sup>1</sup>                                                     | 10 A test current (feature G01)                                                                                         |

| Measuring Parameter Meaning                    |                                                |  |
|------------------------------------------------|------------------------------------------------|--|
| <b>25 A</b> <sup>1</sup>                       | 25 A test current (feature G02)                |  |
| f – only at 200 mA ~ (AC)                      |                                                |  |
| 50 200 Hz Test frequency (adjustable in steps) |                                                |  |
| Offset                                         |                                                |  |
| > <b>0</b> <5Ω <sup>2</sup>                    | Zero balancing for a selected reference point. |  |

- <sup>1</sup> 10/25 A RPE measurements are only possible with line voltages of 115/230 V and line frequencies of 50/60 Hz.
- <sup>2</sup> The selected offset value is permanently saved and used in measurements performed in switch positions A1 to A9.
- <sup>3</sup> Connection also via EL1, VL2E, AT3 adapter, AT16DI/AT32DI

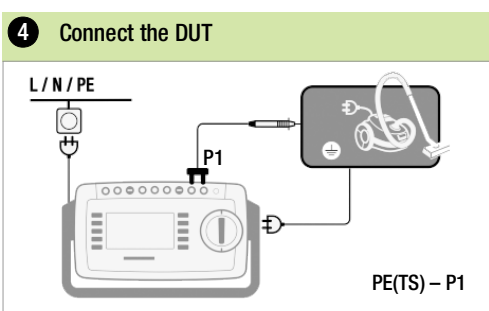

- Connect the DUT to the test socket.
- Contact all conductive parts which are connected to the protective conductor with test probe P1.

#### Special Case: Permanently Installed DUT

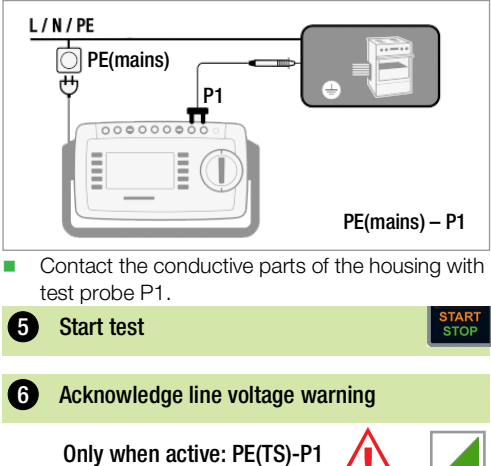

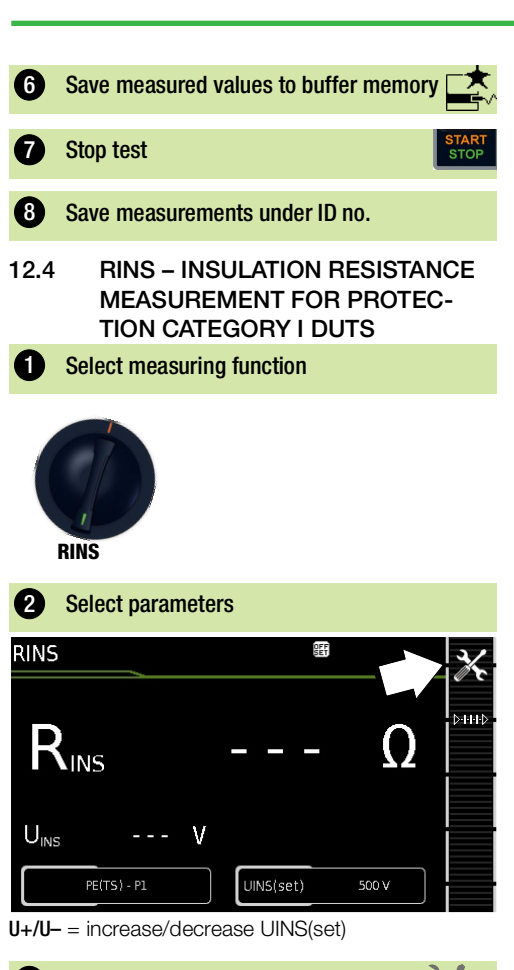

| 3 Set parameters                                  | - X                                                                                                    |
|---------------------------------------------------|----------------------------------------------------------------------------------------------------|
| Measuring Parameter                               | Meaning                                                                                                    |
| Measurement Type                                  |                                                                                                    |
| LN(TS) — PE(TS)                                   | PC I: Testing is conducted<br>between short-circuited LN mains<br>terminals at the test socket and<br>the DUT's PE terminal. <sup>1)</sup> |
| LN(TS) — P1                                       | See chapter 12.5.                                                                                                    |
| P1 - P2                                           | Only test instruments with feature<br>H01:<br>2-pole measurement between test<br>probes P1 and P2 (see chapter<br>12.18)                   |
| PE(mains) – P1<br>Permanently con-<br>nected DUTs | Cable test: Testing is conducted<br>between the ground terminal at<br>the mains and test probe P1.                                         |

| Measuring Parameter | Meaning                                                                                                    |
|---------------------|----------------------------------------------------------------------------------------------------|
| PE(TS) — P1         | Testing is conducted between the PE terminal at the test socket and test probe P1.                                                                 |
| LN(TS) — P1//PE(TS) | Testing is conducted between<br>short-circuited LN mains terminals<br>at the test socket and test probe<br>P1, including PE at the test<br>socket. |
| UINS(set)           | U+/U-                                                                                                    |
| > 50 … < 500 V      | Variable test voltage can be entered with the numeric keypad.                                                                                      |

<sup>1)</sup> Connection also via EL1, VL2E, AT3-IIIE, AT3-IIS, AT3-IIS32, AT16DI/AT32DI or CEE adapter

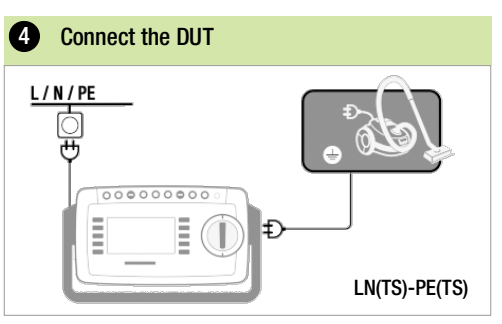

#### Special Case: Inputs for Applied Parts

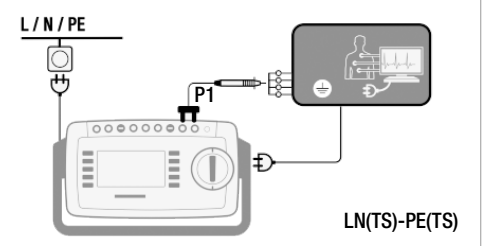

- Connect the DUT to the test socket.
- Contact the short-circuited inputs for the applied parts with test probe P1.

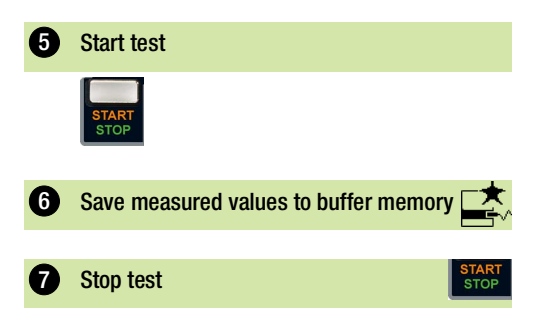

| 8 Save measurer                              | nents under ID no.                                                                                                    | 4 Connect the DUT                                                                                |
|----------------------------------------------|----------------------------------------------------------------------------------------------------|--------------------------------------------------------------------------------------------------|
| 12.5 RINS – IN<br>MEASUR<br>TION CAT         | ISULATION RESISTANCE<br>EMENT FOR PROTEC-<br>TEGORY II DUTS                                                                                                    |                                                                                                  |
| 1 Select measuri                             | ng function                                                                                                    | Connect the DUT to the test socket.                                                              |
| RINS                                         |                                                                                                    | <ul> <li>Contact all exposed conductive parts with test probe P1.</li> <li>Start test</li> </ul> |
| 2 Select paramet                             | ters                                                                                                    | STOP                                                                                             |
|                                              | — — — Q                                                                                                    | <ul> <li>6 Save measured values to buffer memory </li> <li>7 Stop test</li> </ul>                |
|                                              |                                                                                                    | START<br>STOP                                                                                    |
| FE(15) - F1                                  |                                                                                                    | 8 Save measurements under ID no.                                                                 |
| U+ = increase UISO(s<br>U- = decrease UISO(s | et)<br>set)                                                                                                    |                                                                                                  |
| 3 Set parameters                             | · X                                                                                                    |                                                                                                  |
| Measuring Parameter                          | Meaning                                                                                                    |                                                                                                  |
| Measurement Type                             |                                                                                                    |                                                                                                  |
| LN(TS) — P1                                  | Testing is conducted between<br>short-circuited LN mains terminals<br>at the test socket and test probe<br>P1.<br>(connection via test socket, VL2E,<br>AT3-IIIE, AT3-IIS, AT3-II S32 or<br>AT16DI/AT32DI adapter) |                                                                                                  |
| UINS(set)                                    | U+/U-                                                                                                    |                                                                                                  |
| > 50 < 500 V                                 | entered with the numeric keypad.                                                                                                    |                                                                                                  |

# 12.6 UHV – HIGH-VOLTAGE TEST (SECUTEST ST PRIME ONLY)

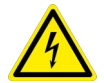

# DANGER

#### High-Voltage! Life Endangering!

Testing is performed with up to 6000 V DC. If terminals L or N at the test socket or the test tips of the test probe or the HV test pistol are touched, electric shock may occur which could result in consequential accidents (despite current limiting for the test to I < 3 mA).

Do not touch the L or N terminals at the test socket, the test probe's test tip, the test tip of the HV test pistol or the potentially energized DUT.

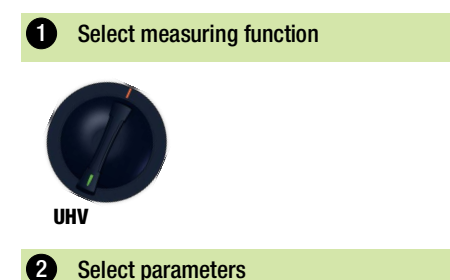

| UHVDC            |              |   |            |         | X      |
|------------------|--------------|---|------------|---------|--------|
| U <sub>min</sub> |              | ۷ |            |         | Ditted |
| $U_{Gen}$        |              | ۷ |            |         |        |
|                  |              |   | tн         | S       | 0+     |
|                  |              |   | tR         | 10 s    | U-     |
| LN(PD)           | - PE(PD)  P1 |   | UGen(soll) | 0,50 kV |        |

U+/U- = increase/decrease UGen(set)

| 3 Set parameters    | X                                                                                                    |
|---------------------|----------------------------------------------------------------------------------------------------|
| Measuring Parameter | Meaning                                                                                                    |
| Measurement Type    |                                                                                                    |
| LN(TS) — PE(TS)  P1 | Testing is conducted between<br>short-circuited LN mains terminals<br>at the test socket and test probe<br>P1, including PE at the test<br>socket. |

| Measuring Parameter | Meaning                                                                                                    |
|---------------------|----------------------------------------------------------------------------------------------------|
| LN(TS) — P1         | Testing is conducted between<br>short-circuited LN mains terminals<br>at the test socket and test probe<br>P1 (connection via test socket). |
| PHV – P1            | Testing is conducted between the HV test pistol (THV) and test probe $P1.^{1)}$                                                             |
| UGen(set)           | U+/U-                                                                                                    |
| ≥ 500 … ≤ 6000 V    | Variable test voltage can be<br>entered with the numeric keypad.                                                                            |
| tR                  |                                                                                                    |
| ≥ 1 … ≤ 999 s       | Variable rise time can be entered with the numeric keypad                                                                                   |

#### 1) Only with feature F02

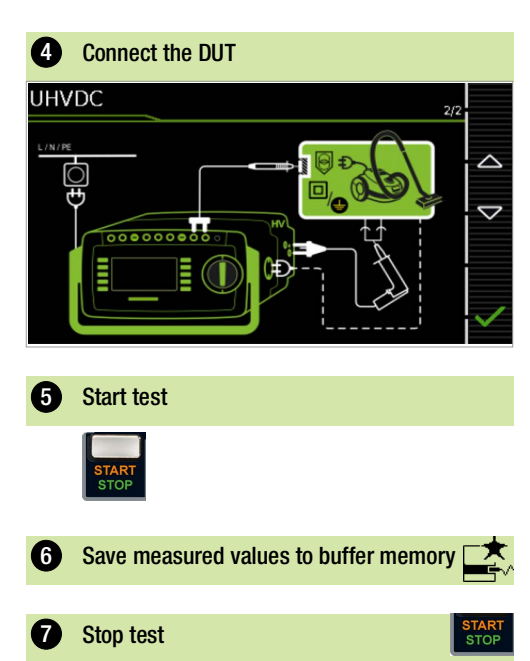

Each time the test is triggered, a corresponding measured value is automatically saved to buffer memory.

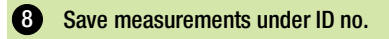

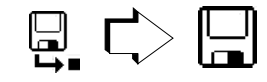

## 12.7 IPE – PROTECTIVE CONDUCTOR CURRENT

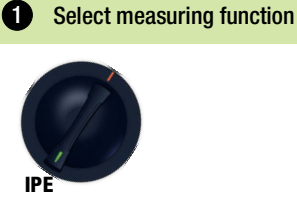

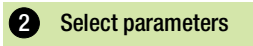

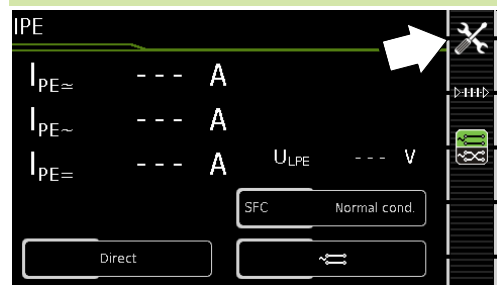

| 3 Set parameters                                       | X                                                                                                    |
|--------------------------------------------------------|----------------------------------------------------------------------------------------------------|
| Measuring Parameter                                    | Meaning                                                                                                    |
| Measurement Type                                       | 0-1110                                                                                                    |
| Direct                                                 | Direct measuring method<br>(via test socket, AT16DI/AT32DI<br>(direct))                                                             |
| Differential                                           | Differential current method<br>(via test socket)                                                                                    |
| Alternative                                            | Alternative method (equivalent<br>leakage current measuring<br>method) (via test socket <sup>1</sup> )                              |
| AT3 adapter                                            | Only test instruments with feature<br>I01: measurement with AT3<br>adapter: AT3-IIIE, AT3-IIS or<br>AT3-II S32<br>See chapter 13.2. |
| Clamp                                                  | Only test instruments with feature I01: See chapter 12.19.                                                                          |
| AT16/32DI diff.                                        | Differential measurement, AT16DI/<br>AT32DI (if there's a toggle switch<br>on the adapter, it must be set to<br>differential)       |
| Single fault (SFC) – only with direct measurement type |                                                                                                    |
| Normal status                                          | Single fault simulation not active                                                                                                  |
| N interrupted                                          | Fault simulation – only phase and<br>protective conductor are con-<br>nected to the DUT. <sup>2)</sup>                              |

Measuring Parameter Meaning

| Polarity <sup>3)</sup> – only with measurement type direct<br>Differential, AT3 adapter <sup>4)</sup> and<br>AT 16/32DI diff <sup>4)</sup> |          |                                                            |  |
|----------------------------------------------------------------------------------------------------|----------|------------------------------------------------------------|--|
|                                                                                                    |          |                                                            |  |
| ÷                                                                                                    | Normal   | Selection of polarity for mains voltage to the test socket |  |
| ~~                                                                                                    | Reversed |                                                            |  |

- <sup>1)</sup> Connection also via VL2E, AT3 adapter, AT16DI/AT32DI
- <sup>2)</sup> Only suitable for connecting the DUT to the test socket. Not suitable for measurements with AT16DI or AT32DI adapter.
- <sup>3)</sup> Measurement must be performed with both mains polarities using the direct and differential measurement types (when connected with 3-phase adapters, the polarity selected on the test instrument is irrelevant). The largest value must be used for limit value assessment.
- <sup>4)</sup> The polarity parameter only affects the DUT when the DUT is connected directly to the test socket, not when using 3-phase adapters.

Before conducting any leakage current measurements, make sure that the "Ref. voltage L-PE" and "Alt. Test Freq." measurement parameters have been set correctly in SETUP (see chapter 11.5).

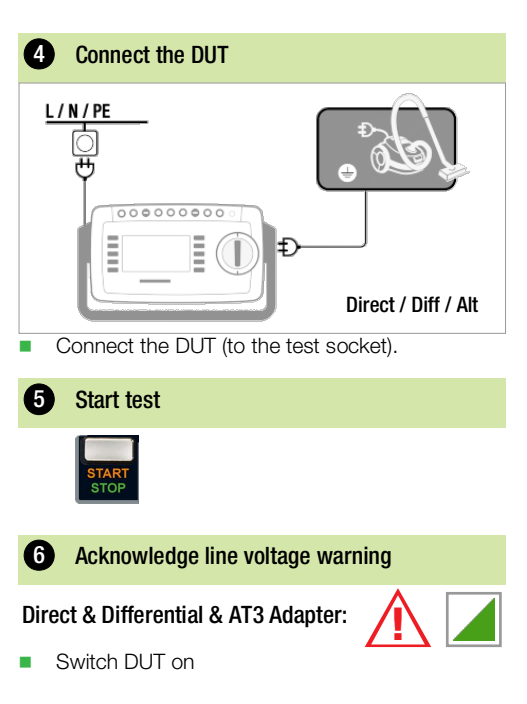

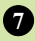

Save measured values to buffer memory

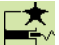

Switch DUT off

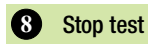

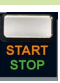

# Save measurements under ID no.

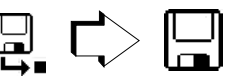

# 12.8 IT – TOUCH CURRENT

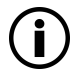

# Note

When measuring touch current on multiphase DUTs with measurement types Direct P1, Differential P1 and Perm. Conn. P1, it must be ensured that all non-conductively interconnected parts are also contacted and measured one after the other, and that the worst value is ascertained/evaluated. Interconnecting all accessible parts for the measurement may result in the canceling out of leakage currents from different phases so that dangerous active parts go unnoticed!

## Select measuring function

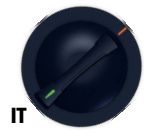

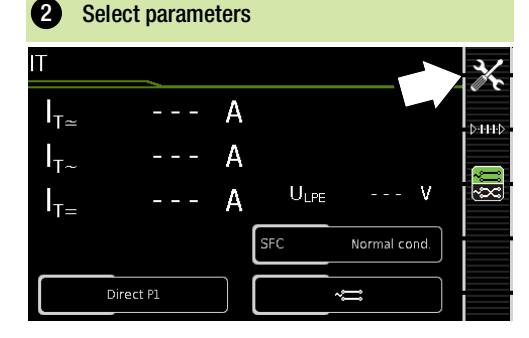

| 3 Set parameters                                                                         | X                                                                                                    |
|------------------------------------------------------------------------------------------|----------------------------------------------------------------------------------------------------|
| Measuring Parameter                                                                      | Meaning                                                                                                    |
| Measurement Type                                                                         | C-111C                                                                                                    |
| Direct P1                                                                                | Direct measuring method<br>(via test socket <sup>1)</sup> )                                                                                                    |
| Differential P1                                                                          | Differential current method<br>(via test socket)                                                                                                    |
| Alternative P1                                                                           | Equivalent leakage current<br>method<br>(via test socket <sup>1)</sup> or VL2E)                                                                                           |
| Permanent connection<br>P1                                                               | Permanently installed DUT                                                                                                    |
| Alternative P1–P2                                                                        | Only test instruments with feature<br>H01:<br>Equivalent leakage current<br>measuring method:<br>2-pole measurement between test<br>probes 1 and 2 (see chapter<br>12.18) |
| Single fault (SFC) – only                                                                | with direct measurement type                                                                                                    |
| Normal status                                                                            | Single fault simulation not active                                                                                                    |
| N interrupted                                                                            | Fault simulation – only phase and protective conductor are con-<br>nected to the DUT. <sup>2)</sup>                                                                       |
| PE interrupted                                                                           | Fault simulation active – the pro-<br>tective conductor is disconnected<br>from the DUT for the duration of<br>the measurement.                                           |
| Polarity <sup>3)</sup> – only with measurement type direct, differential and AT3 adapter |                                                                                                    |
| ∼ <del>,</del> Normal                                                                    | Selection of polarity for mains<br>voltage to the test socket                                                                                                    |
| Reversed                                                                                 |                                                                                                    |

<sup>1)</sup> Connection also via AT3-IIIE, AT3-IIS, AT3-II S32, AT16DI/AT32DI

- <sup>2)</sup> Only suitable for connecting the DUT to the test socket. Not suitable for measurements with AT16DI or AT32DI adapter.
- <sup>3)</sup> Measurement must be performed with both mains polarities using the direct and differential measurement types (when connected with 3-phase adapters, the polarity selected on the test instrument is irrelevant). The largest value must be used for limit value assessment.

Before conducting any leakage current measurements, make sure that the "Ref. voltage L-PE" and "Alt. Test Freq." measurement parameters have been set correctly in SETUP (see chapter 11.5).

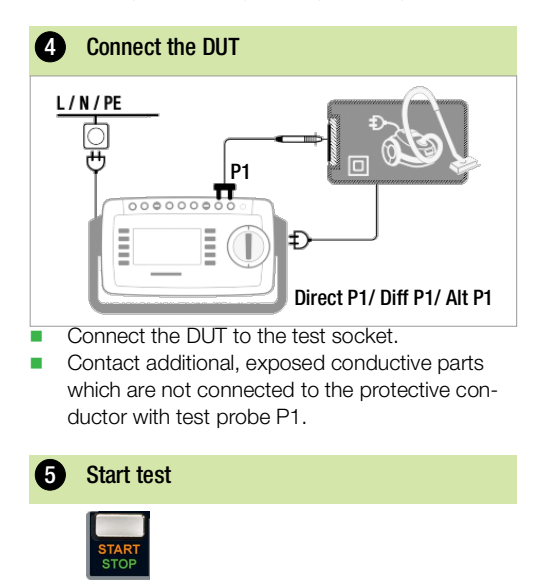

6

Acknowledge line voltage warning

Direct & Differential:

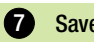

Save measured values to buffer memory

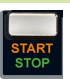

Stop test

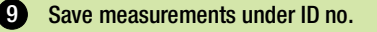

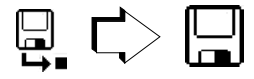

# 12.9 IE – DEVICE LEAKAGE CURRENT

# Note

If device leakage current measurements are performed on multiphase DUTs, dangerous touch current components may be canceled out by leakage currents from other parts for all measurement types except alternative! For this reason, always perform an a touch current measurement as well. When measuring touch current, be sure to contact and measure each exposed conductive part, one after the other.

## 1 Select measuring function

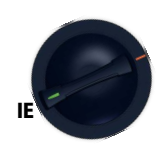

## 2 Select parameters

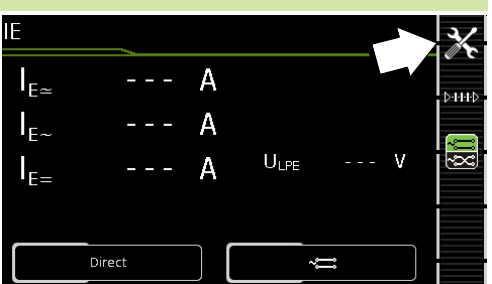

| 3 Set parameters    | X                                                                                                    |
|---------------------|----------------------------------------------------------------------------------------------------|
| Measuring Parameter | Meaning                                                                                                 |
| Measurement Type    |                                                                                                    |
| Direct              | Direct measuring method (via test socket), optional probe contact                                       |
| Differential        | Differential current method<br>(via test socket)                                                        |
| Alternative         | Equivalent leakage current mea-<br>suring method with probe contact<br>(via test socket, AT16DI/AT32DI) |

| Measuring Parameter                                                                              | Meaning                                                                                                    |
|--------------------------------------------------------------------------------------------------|----------------------------------------------------------------------------------------------------|
| Permanent connection                                                                             | Permanently installed DUT                                                                                                    |
| AT3 adapter                                                                                      | Only test instruments with feature<br>I01:<br>Measurement with AT3-IIIE,<br>AT3-IIS or AT3-II S32 adapter<br>See chapter 13.2. |
| Clamp                                                                                            | Only test instruments with feature I01: See chapter 12.19.                                                                     |
| AT16/32DI dir.                                                                                   | Direct measuring method,<br>AT16DI/AT32DI (if there's a toggle<br>switch on the adapter, it must be<br>set to direct)          |
| Polarity <sup>1)</sup> – only with m<br>Differential, AT3 adapte<br>AT 16/32DI Dir <sup>2)</sup> | r <sup>2)</sup> and                                                                                                    |
| ~ <del>≕</del> Normal                                                                            | Selection of polarity for mains<br>voltage to the test socket                                                                  |
| ~cc Reversed                                                                                     | -                                                                                                    |
|                                                                                                  |                                                                                                    |

- <sup>1)</sup> Measurement must be performed with both mains polarities using the direct and differential measurement types (when connected with 3-phase adapters, the polarity selected on the test instrument is irrelevant). The largest value must be used for limit value assessment.
- <sup>2)</sup> The polarity parameter only affects the DUT when the DUT is connected directly to the test socket, not when using 3-phase adapters.

Before conducting any leakage current measurements, make sure that the **Ref. voltage L-PE** and **Alt. Test Freq.** measurement parameters have been set correctly in SETUP (see chapter 11.5).

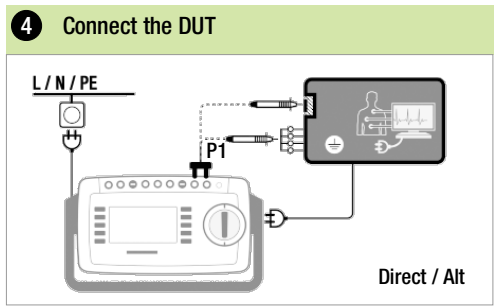

Connect the DUT to the test socket.

 Contact exposed conductive parts which are not connected to the protective conductor with test probe P1.  For DUTs with applied parts: Additionally contact the short-circuited inputs for the applied parts with test probe P1.

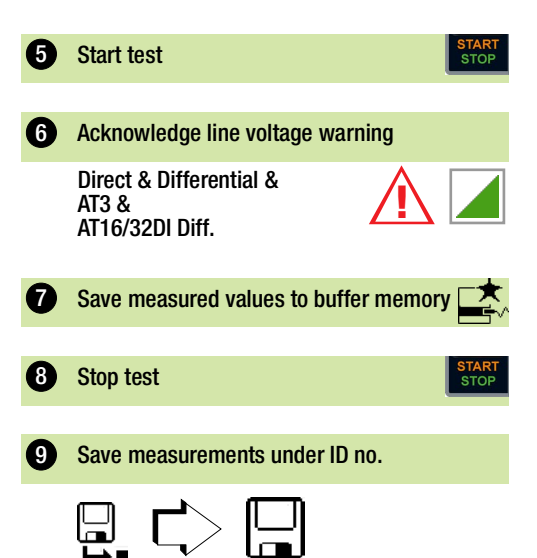

#### 12.10 **IA – LEAKAGE CURRENT FROM** THE APPLIED PART

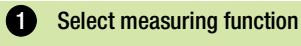

Before conducting any leakage current measurements, make sure that the "Ref. voltage L-PE" and "Alt. Test Freq." measurement parameters have been set correctly in SETUP (see chapter 11.5).

Direct P1 /

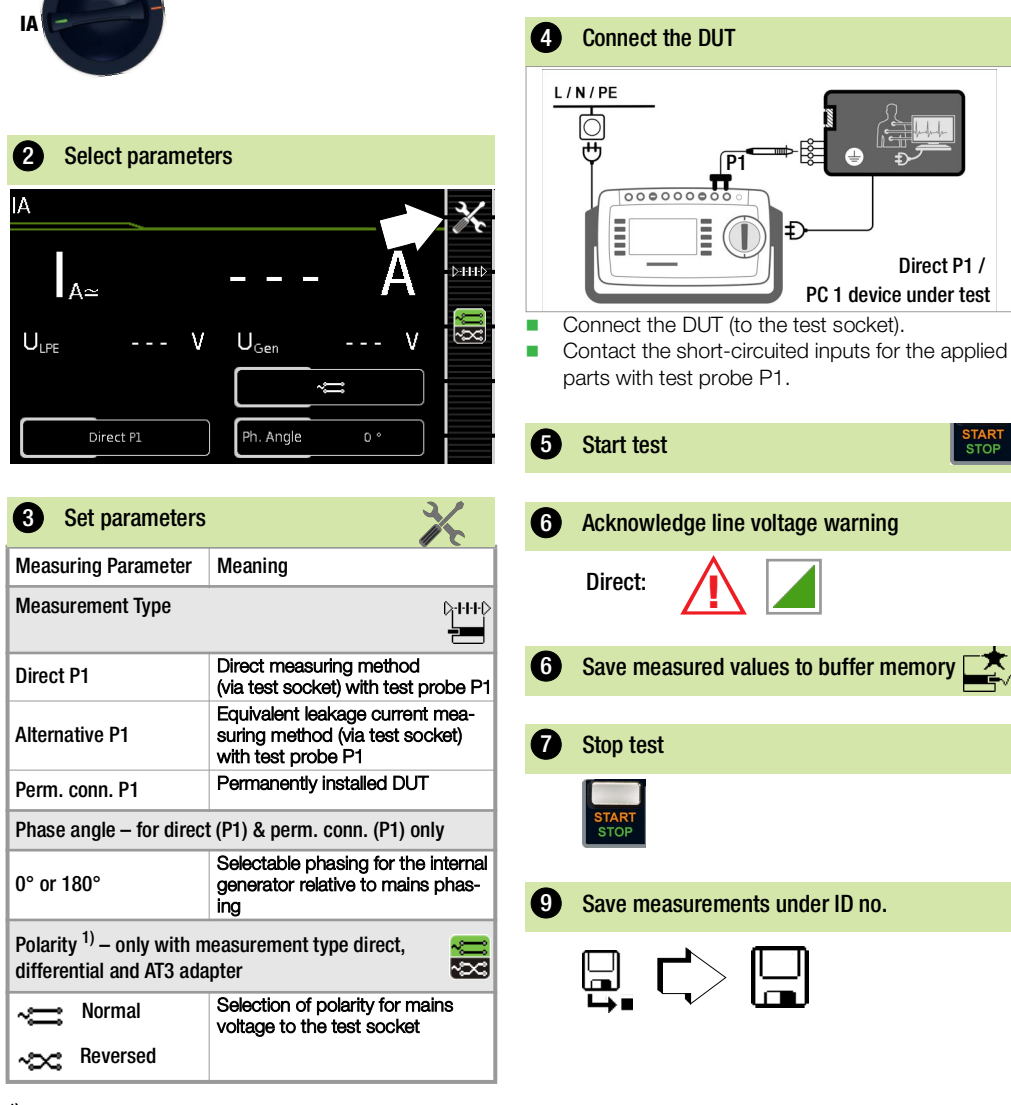

<sup>1)</sup> Measurement must be performed with both mains polarities using the direct and differential measurement types (when connected with 3-phase adapters, the polarity selected on the test instrument is irrelevant). The largest value must be used for limit value assessment.

# 12.11 IP – PATIENT LEAKAGE CURRENT

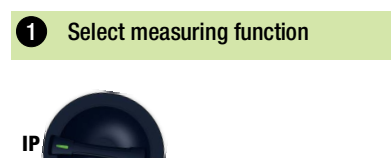

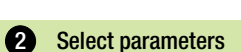

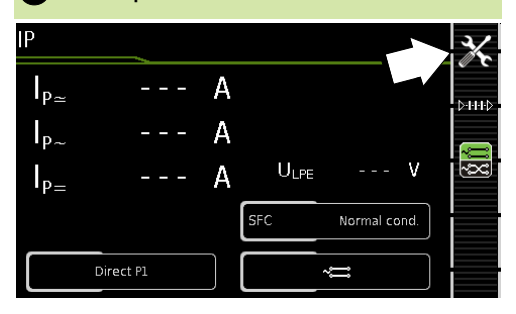

| 3 Set parameters           | X                                                                                                    |
|----------------------------|----------------------------------------------------------------------------------------------------|
| Measuring Parameter        | Meaning                                                                                                    |
| Measurement Type           | D-111D                                                                                                    |
| Direct P1                  | Direct measuring method<br>(via test socket) with test probe<br>P1 <sup>1)</sup>                                                |
| Permanent connection<br>P1 | Permanently installed DUT                                                                                                    |
| Single fault (SFC) – only  | with measurement type direct P1                                                                                                 |
| Normal status              | Single fault simulation not active                                                                                              |
| N interrupted              | Fault simulation active – only<br>phase and protective conductor<br>are connected to the DUT. <sup>2)</sup>                     |
| PE interrupted             | Fault simulation active – the pro-<br>tective conductor is disconnected<br>from the DUT for the duration of<br>the measurement. |
| U low to APP               | Fault simulation active – low<br>voltage to applied part                                                                        |

#### Measuring Parameter Meaning

Polarity <sup>3)</sup> – only with measurement type direct, differential and AT3 adapter

| ~ <del>≓</del> Normal | Selection of polarity for mains voltage to the test socket |
|-----------------------|------------------------------------------------------------|
| Reversed              |                                                            |

~~~

- <sup>1)</sup> Connection also via AT16DI, AT32DI, AT3-IIS, AT3-IIS32, AT3-IIIE
- 2) Not suitable for measurements via test adapter.
- <sup>3)</sup> Measurement must be performed with both mains polarities using the direct and differential measurement types (when connected with 3-phase adapters, the polarity selected on the test instrument is irrelevant). The largest value must be used for limit value assessment.

Before conducting any leakage current measurements, make sure that the "Ref. voltage L-PE" and "Alt. Test Freq." measurement parameters have been set correctly in SETUP (see chapter 11.5).

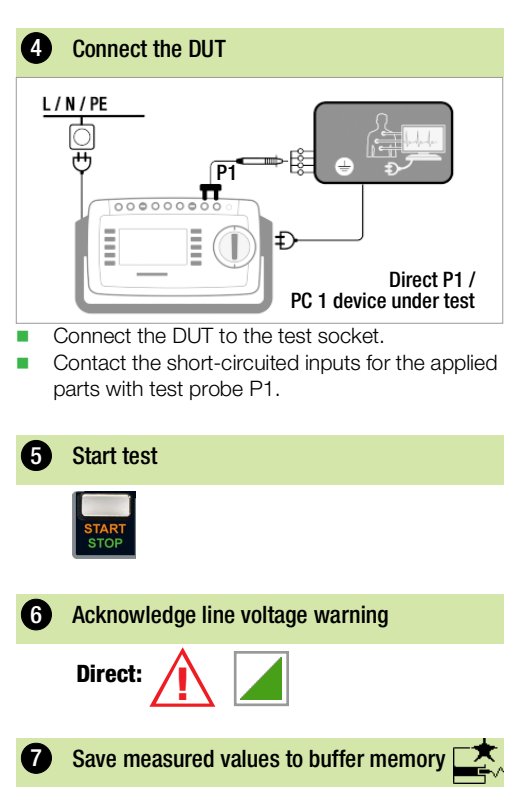

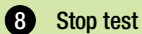

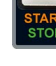

#### Save measurements under ID no. 9

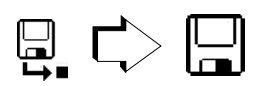

#### 12.12 **U - VOLTAGE MEASUREMENT** (PROBE P1)

**1** Select measuring function

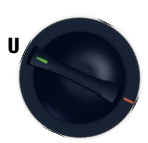

#### Select parameters 2

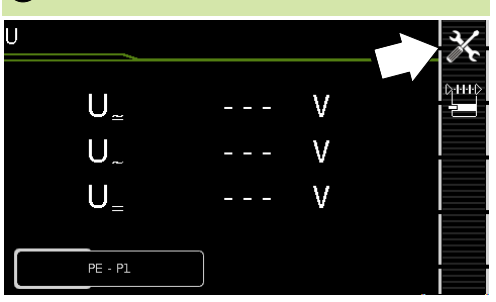

| 3 Set parameters           | X                                                                                                    |
|----------------------------|----------------------------------------------------------------------------------------------------|
| Measuring Parameter        | Meaning                                                                                                    |
| Measurement Type           |                                                                                                    |
| PE – P1                    | Measurement of voltages with ref-<br>erence to PE, test socket remains<br>voltage-free, for permanently con-<br>nected DUTs |
| PE – P1 (with mains)       | Measurement of voltages with<br>reference to PE, line voltage is<br>applied to the test socket                              |
| Polarity                   |                                                                                                    |
| Normal / NL<br>Reversed LN | Selection of mains voltage polarity<br>at test socket (only for PE-P1 with<br>mains)                                        |

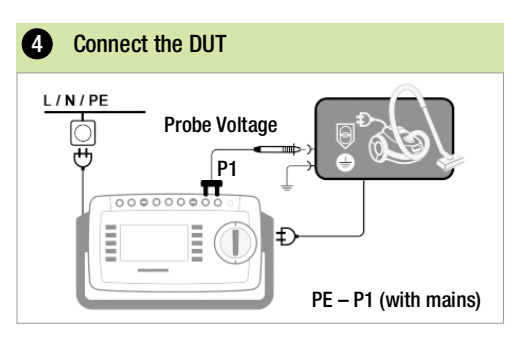

- Connect the DUT to the test socket.
- Contact the ungrounded output for safety extralow voltage with test probe P1.
- Select line voltage polarity.

#### Special Case: Permanently Installed DUT

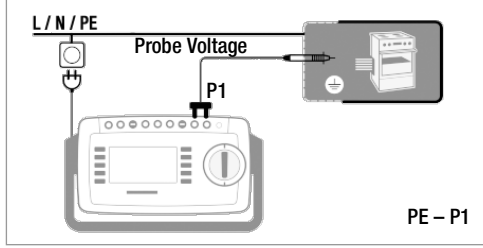

 Contact all voltage conducting parts with test probe P1.

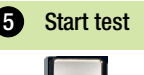

| 6        | ACKNO                   | owieage | line voltage warning                   |
|----------|-------------------------|---------|----------------------------------------|
| <u>/</u> | $\overline{\mathbf{V}}$ |         | Only for measurement type (with mains) |
| <b>1</b> | Save                    | measure | ed values to buffer memory             |
|          |                         |         |                                        |

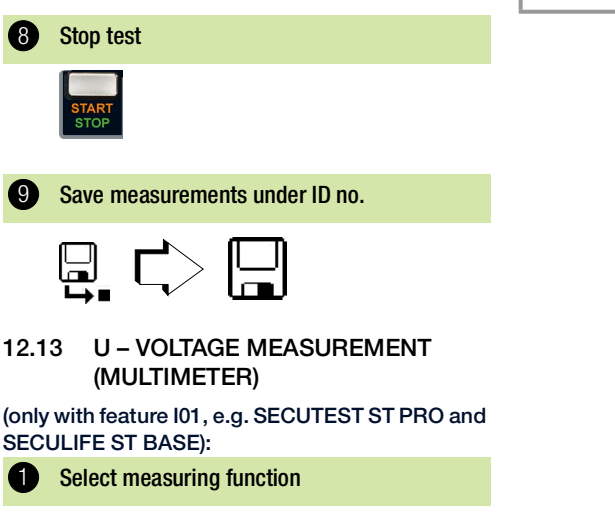

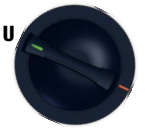

U

# 2 Select parameters

U~

U\_.

 $U_{-}$ 

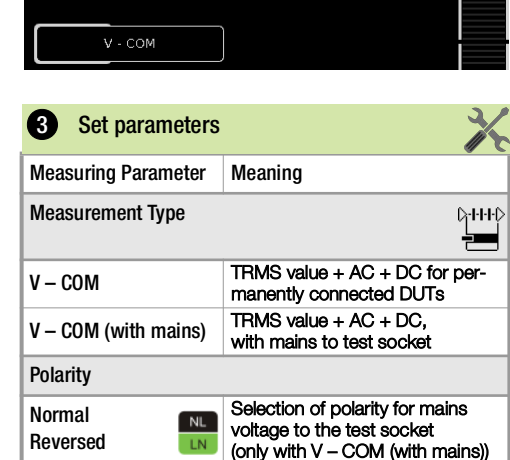

V

V

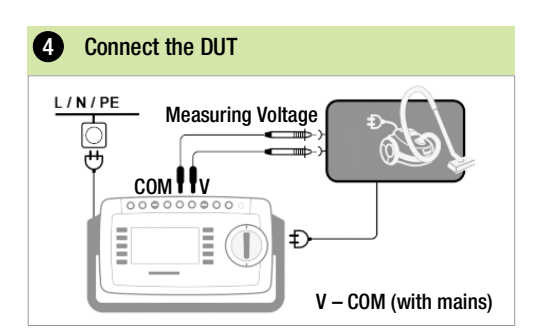

# WARNING

## Electric Shock! Risk of Consequential Accidents!

Risk of injury due to electric shock if unsuitable measurement cables are used.

Use only the included, contact-protected KS17-ONE measurement cables when measuring dangerous voltage.

## Special Case: Permanently Installed DUT

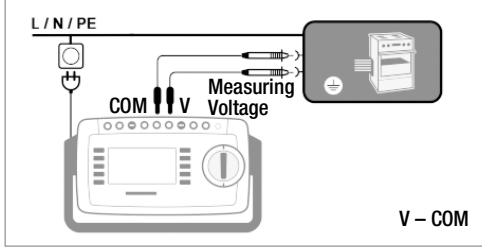

- When testing mains power packs or chargers: Connect the DUT's mains plug to the test instrument's test socket.
- Connect the DUT's output, e.g. for measuring safety extra-low voltage, to the V and COM sockets.

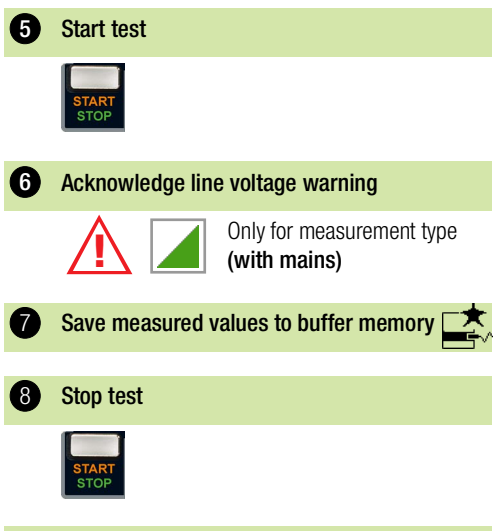

Save measurements under ID no.

9

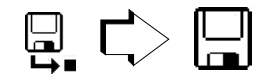

#### 12.14 TPRCD – MEASURING TIME TO TRIP FOR PRCDS

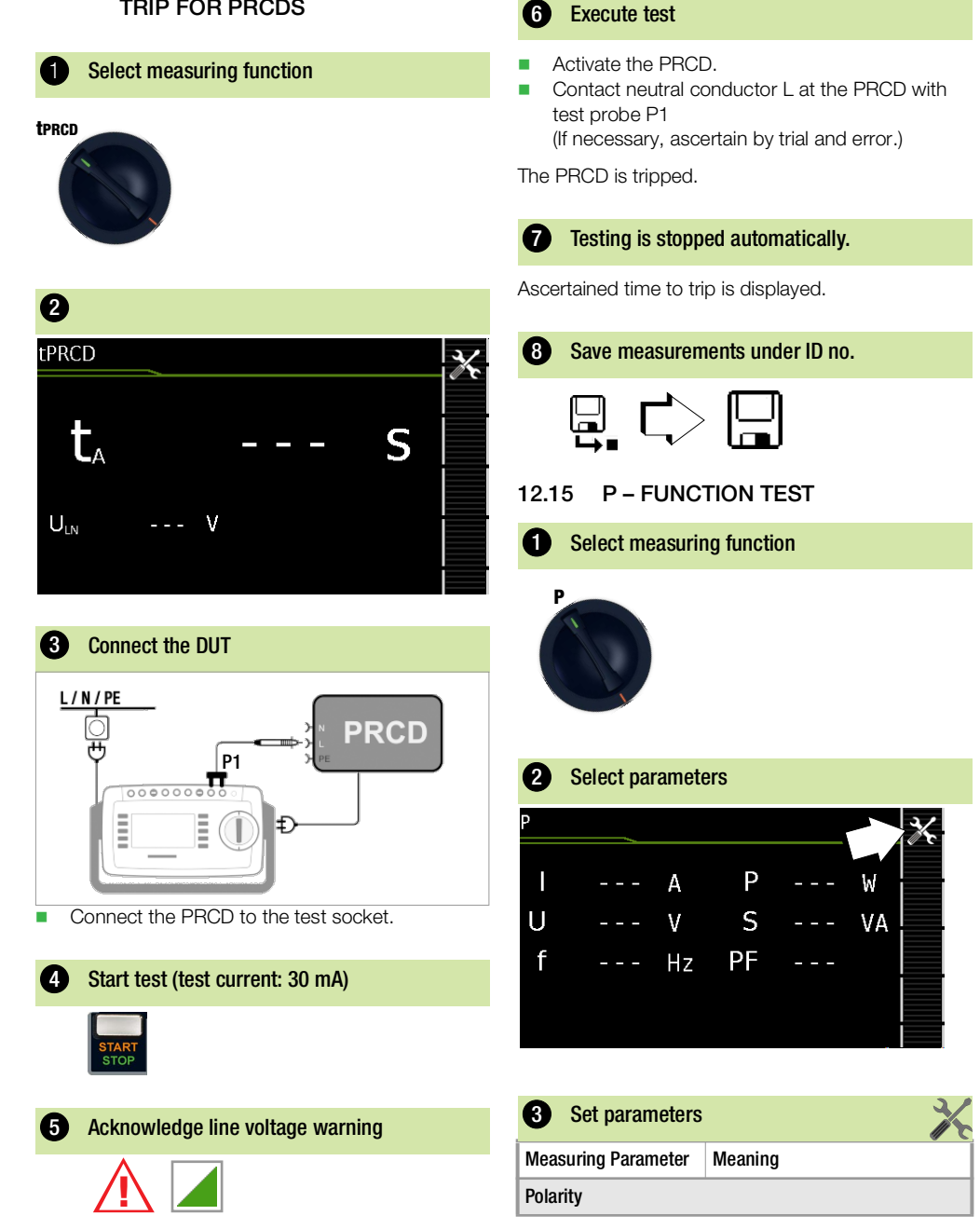

| Measuring Parameter | Meaning                                                |
|---------------------|--------------------------------------------------------|
| <b>√≕</b> Normal    | Selection of polarity for m voltage to the test socket |

# - Reversed

#### The following connection types are possible:

- Test socket
- CEE adapter (only for connection via single-phase CEE or "caravan socket")
- AT3 adapter (AT3-IIIE, AT3-IIS, AT3-IIS32)
- AT16DI/AT32DI

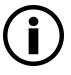

## Note

These or similar adapters can be used for the function test (initial startup of the DUT), but measurement of apparent and active power, power factor and current consumption is only possible when the DUT is directly connected to the test socket or via the CEE adapter (single-phase CEE socket only).

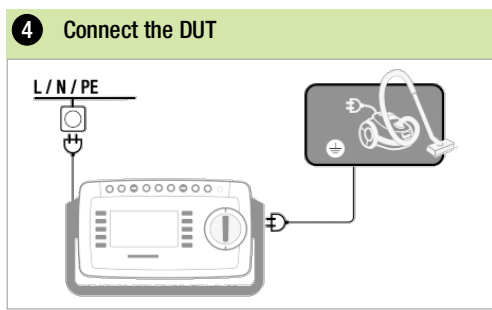

Connect the DUT to the test socket.

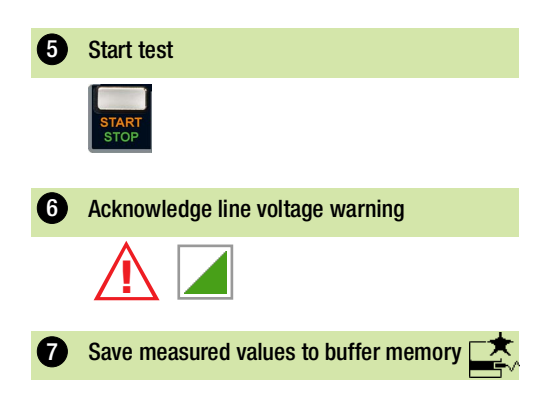

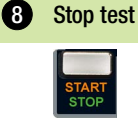

9

mains

Save measurements under ID no.

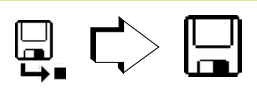

12.16 EL1 – FUNCTION TEST FOR EXTENSION CORDS (WITH SECUTEST ST PRIME IN EXTRA SWITCH POSITION)

Select measuring function

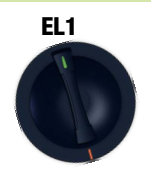

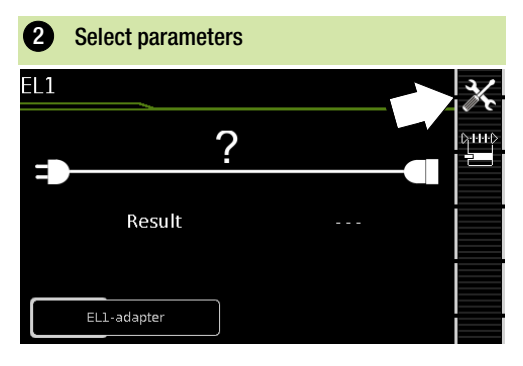

| 3 Set parameters    |                           |                                          | X                                                  |
|---------------------|---------------------------|------------------------------------------|----------------------------------------------------|
| Measuring Parameter | Testing for               |                                          |                                                    |
| Measurement Type    | Continuity<br>L(1/2/3), N | Short-Circuit<br>Between:<br>L(1/2/3), N | Reversed Polarity /<br>Clockwise<br>Phase Sequence |
| EL1 adapter         | х                         | х                                        | _1)                                                |
| VL2E adapter        | х                         | х                                        | х                                                  |
| AT3-IIIE adapter    | Х                         | Х                                        | х                                                  |

<sup>1)</sup> Testing for reversed polarity is only performed for Swiss outlets, and only in combination with feature B09.

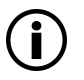

## Note

This function permits an evaluation of the continuity of the extension cord's active conductors L (1, 2, 3) and N. The PE conductor isn't tested in this case!

See corresponding single measurements for the testing of  $\rm R_{PE}$  and  $\rm R_{INS}.$ 

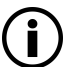

# Note

See siehe Kapitel "Test Sequences (automatic test sequences)" ➡ 160 with regard to testing extension cords per DIN VDE 0701-0702, for which RPE and RINS are measured.

### 4 Connect the DUT

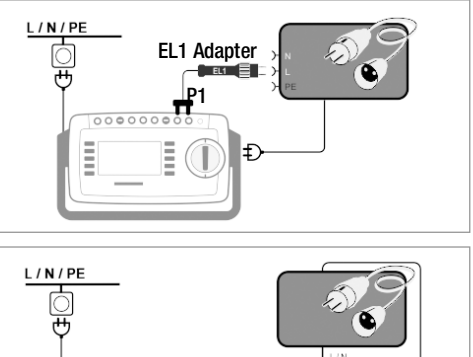

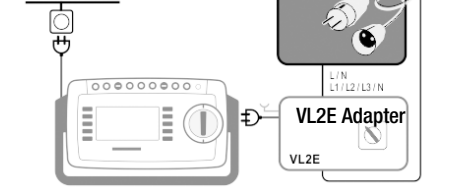

#### Connecting the EL1 Adapter

- Connect the EL1 adapter to the special P1 sockets at the test instrument.
- Connect the plug at the end of the extension cord to the test socket.
- Connect the coupling socket at the other end of the extension cord to the plug at the EL1 adapter.

#### Connecting Test Adapters VL2E and AT3-IIIE

Connection examples can be found in chapter 13.2.

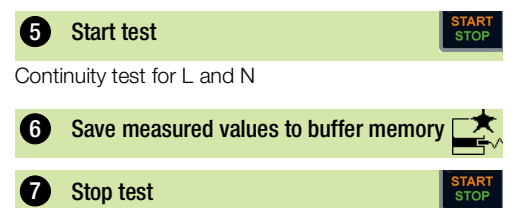

8 Save measurements under ID no.

#### **EXTRA – SPECIAL FUNCTIONS** 12.17

12.17.1 SECUTEST ST BASE 10

#### Select measuring function 1

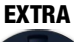

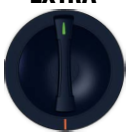

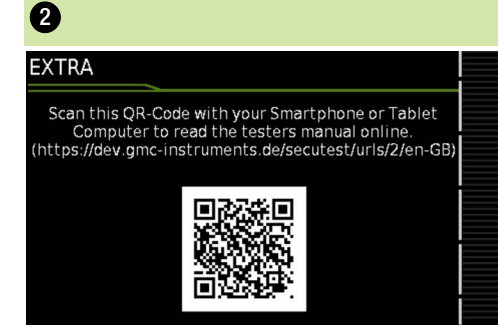

#### If a QR code is displayed:

Scanning the code makes it possible to download the current operating instructions from www.gossenmetrawatt.com, which can be read at a tablet.

#### 12.17.2 FEATURE I01 (E.G. SECUTEST ST PRO AND SECULIFE ST BASE 25)

Select measuring function

**EXTRA** 

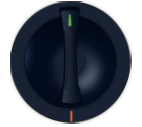

In this case, additional functions are assigned to the rotary switch's EXTRA position.

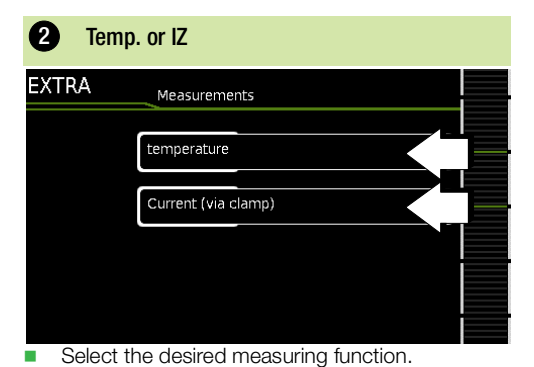

Temp. – Temperature Measurement

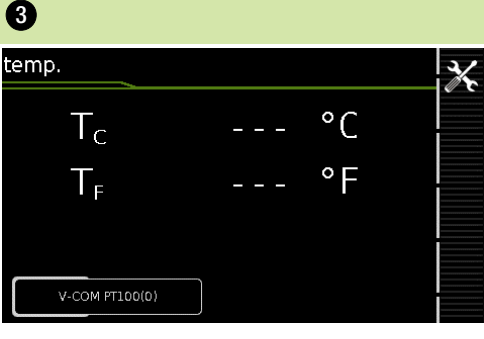

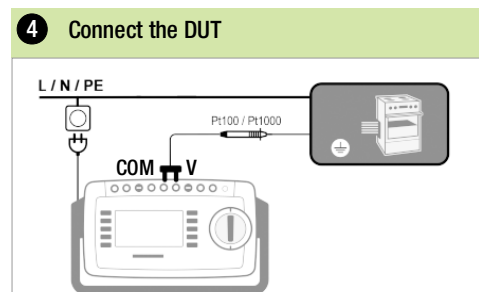

Temperature measurement is conducted with either a Pt100 or a Pt1000 temperature sensor - the sensor type is automatically detected internally.

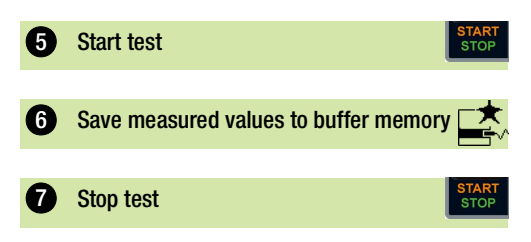

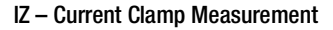

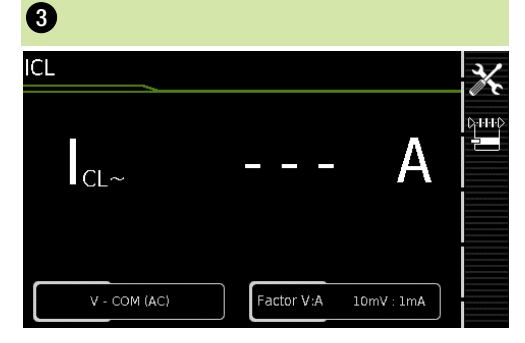

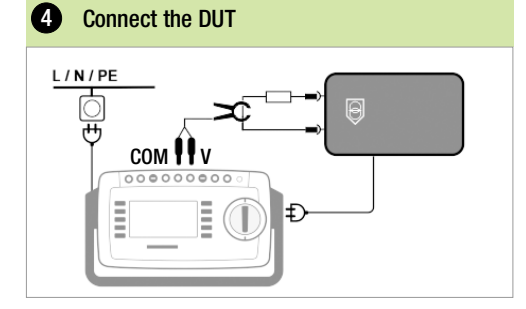

| 5 Set parameters                                     | X                                                          |
|------------------------------------------------------|------------------------------------------------------------|
| Measuring Parameter                                  | Meaning                                                    |
| Measurement Type                                     |                                                            |
| V – COM                                              | A AC for permanently connected DUTs                        |
| V – COM (with mains)                                 | A AC, with mains to test socket                            |
| Polarity – only with mea<br>differential and AT3 ada | asurement type direct, pter                                |
| ~ <del>≓</del> ∷ Normal                              | Selection of polarity for mains voltage to the test socket |
| Reversed                                             |                                                            |

Set the clamp factor (Za. factor):

- At the current clamp sensor
- At the test instrument

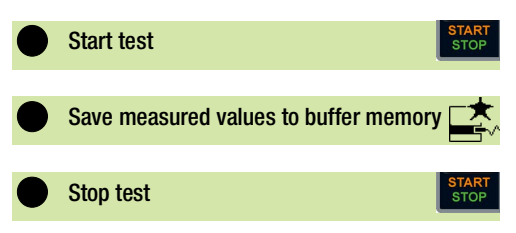

#### 12.18 2-POLE MEASUREMENT WITH **TEST PROBES P1 AND P2**

#### Only for instruments with feature H01 (e.g. SECUTEST ST PRO and SECULIFE ST BASE 25)

If the device under test isn't equipped with a countryspecific mains plug which fits into the test socket at the test instrument, or if a permanently installed DUT is involved, the second test probe, in combination with the first test probe, permits 2-pole measurement (dual-lead measurement) of RPE, RINS, IPE and IT (alternative method).

Measurements with test probe 1 to test probe 2 (P1 -P2) are electrically isolated from the mains. There's no voltage at the test socket.

#### Connection Example for Measuring RPE

Measuring protective conductor resistance RPE for permanently installed, protection category I DUTs

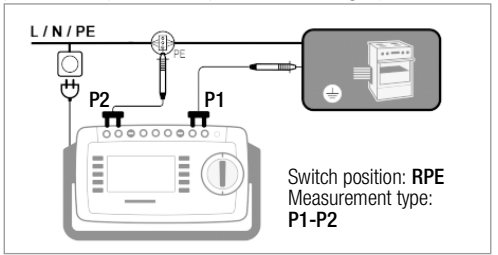

#### Connection Example for Measuring RINS or IT

Measuring insulation resistance RINS or touch current IT for protection class I DUTs

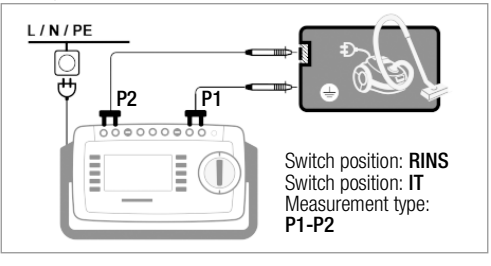

~~

## 12.19 MEASUREMENT WITH CURRENT CLAMP SENSOR FOR PERMANENTLY INSTALLED PC I DUTS

Only for instruments with feature IO1 (e.g. SECUTEST ST PRO and SECULIFE ST BASE 25)

| Test Instrument                   | Clamp                                              | Test Instrument |                          |
|-----------------------------------|----------------------------------------------------|-----------------|--------------------------|
| Transformation Ratio<br>Parameter | Transformation Ratio<br>(Switch *) Measuring Range |                 | Display Range with Clamp |
| 1 mV : 1 mA                       | WZ12C                                              |                 |                          |
|                                   | 1 mV : 1 mA                                        | 1 mA 15 A       | 0 mA 300 A               |

\* Only with WZ12C

# Connection Example: RPE Measurement (WZ12C only)

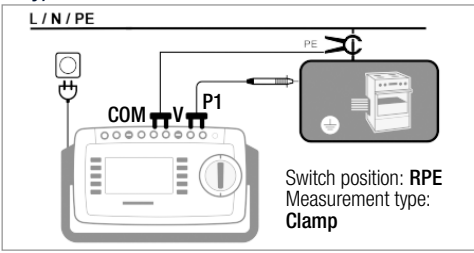

Measurement of test current by closing the clamp around  $\mbox{PE}$  in the mains. This measurement type can only be selected if test current is set to 10 A AC.

# Connection Example: IPE Measurement (direct)

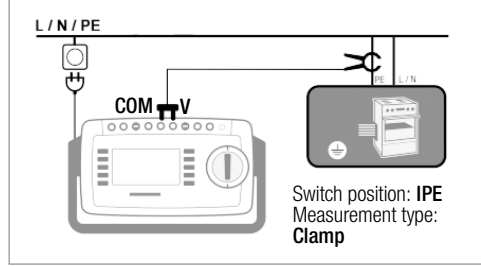

Measurement of test current by closing the clamp around **PE** in the mains cable.

#### Connection Example: IE Measurement (Differential)

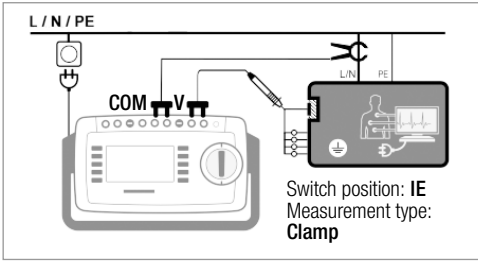

Measurement of device leakage current by closing the clamp around the L and N conductors in the mains cable.

| 12.20 MEASUREMENTS WITH TEST                                                |                       | 2               |                        |                  |             |
|-----------------------------------------------------------------------------|-----------------------|-----------------|------------------------|------------------|-------------|
| Test with Adapter                                                           | EL1                   | VL2E            | AT3-IIIE <sup>2)</sup> | AT16DI<br>AT32DI | CEE adapter |
| Connectors for the DUT                                                      |                       |                 |                        |                  |             |
| Non-heating devices, 1P+N+PE 16 A                                           |                       | ~               | <ul> <li>✓</li> </ul>  | _                |             |
| Earthing contact, 1P+N+ PE 16 A                                             | -                     | ~               |                        | _                | _           |
| CEE, 1P+N+PE 16 A                                                           |                       | ~               | <ul> <li>✓</li> </ul>  |                  | ~           |
| CEE, 3P+N+PE 16 A                                                           |                       | ~               | <b>v</b>               | V / —            | ~           |
| CEE, 3P+N+PE 32 A                                                           |                       | ~               | <ul> <li>✓</li> </ul>  | _/ <b>/</b>      | ~           |
| 5 x 4mm sockets                                                             |                       |                 | _                      | —                | ~           |
| Connectors for the Test Instrument                                          |                       |                 |                        |                  |             |
| Earthing contact, 1P+N+ PE 16 A                                             |                       |                 | <ul> <li>✓</li> </ul>  | <b>v</b>         | _           |
| Socket for test probe                                                       | _                     | ~               | <b>v</b>               | _                | _           |
| Plug for V–COM <sup>1)</sup>                                                |                       |                 | <b>v</b>               | _                | _           |
| Active Test                                                                 |                       |                 |                        |                  |             |
| Protective conductor current IPE                                            |                       |                 |                        |                  |             |
| - Direct method                                                             |                       |                 | <b>v</b>               | ~                | _           |
| - Differential current                                                      |                       |                 | ✓ <sup>1)</sup>        | ~                | _           |
| Device leakage current IE                                                   |                       |                 |                        |                  |             |
| - Direct method                                                             | -                     |                 | <ul> <li>✓</li> </ul>  | ~                | _           |
| - Differential current                                                      | _                     | _               | ✓ <sup>1)</sup>        | _                | _           |
| Touch current T                                                             | _                     |                 | <ul> <li>✓</li> </ul>  | ~                | _           |
| Passive Test                                                                |                       |                 |                        |                  |             |
| Pro. con. resistance <b>RPE</b>                                             | <ul> <li>✓</li> </ul> | ~               | <ul> <li>✓</li> </ul>  | ~                | ~           |
| Insulation resistance <b>RINS</b>                                           | ~                     | ~               | <b>v</b>               | ~                | ~           |
| High voltage test <b>UHV</b> <sup>3)</sup><br>(max. 2.25 kV)                | _                     | _               | ~                      | ~                | ~           |
| Protective conductor current <b>IPE</b> (equivalent leakage current method) | _                     | ~               | ~                      | ~                | ~           |
| Extension cords: the following additional test steps a                      | re executed in s      | switch position | EL1 depending of       | on the selected  | test type:  |
| Single-phase (3-pole)                                                       | <ul> <li>✓</li> </ul> | ~               | <b>v</b>               |                  | _           |
| 3-phase (5-pole)                                                            | -                     | ~               | <b>v</b>               | _                | _           |
| Wire short-circuit                                                          | ~                     | ~               | ~                      | —                | _           |
| Wire break                                                                  | ~                     | ~               | ~                      | _                | _           |
| Reversed wires                                                              | -                     | ~               | <b>v</b>               | _                | _           |
| 41                                                                          |                       |                 |                        |                  |             |

 Differential current method only with test instruments including feature I01 (e.g. SECUTEST ST PRO) <sup>2)</sup> Alternatively AT3-IIS or AT3-II S32 for IPE and IE

<sup>3)</sup> Observe maximum test voltage (UGen) (see operating instructions for the adapter).

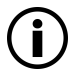

#### Note

Please read and observe the operating instructions for the test adapters regarding correct connection of the test adapter and the DUT, as well as peculiarities involved in the test procedure.

#### Connection Example with EL1

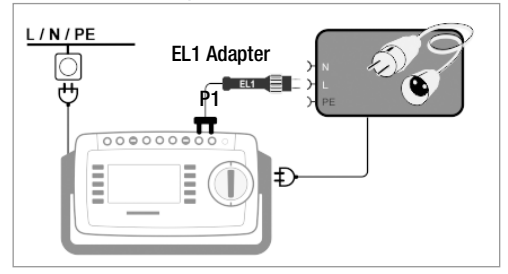

#### Connection Example with VL2E

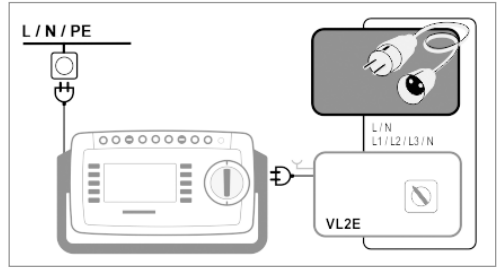

# Connection Example for Protective Earth Current Measurement IPE <sup>1)</sup> with AT3-IIIE

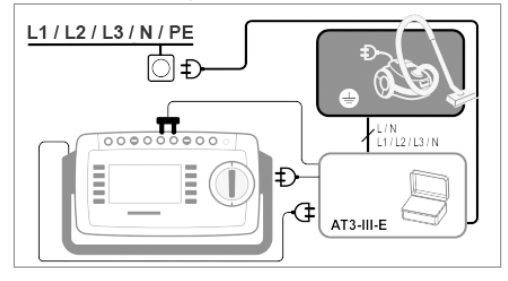

Connection Example for Measurement of Device Leakage Current IG <sup>1)</sup> (residual current method) with AT3

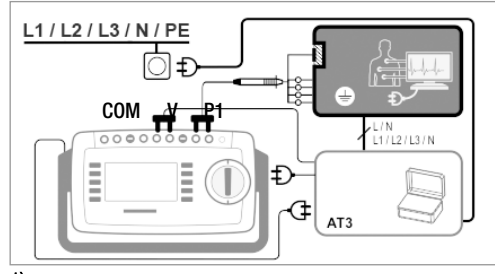

<sup>1)</sup> Only with feature I01 (e.g. SECUTEST ST PRO or SECULIFE ST BASE 25)

# 13 TEST SEQUENCES (AUTOMATIC TEST SEQUENCES)

A test sequence is a series of semi-automatic tests or test steps. If the same sequence of individual tests will be run frequently (one after the other with subsequent report generation), for example as specified in the standards, it's advisable to make use of such test sequences.

The test instrument includes two types of test sequences:

Integrated Test Sequences

Available ex works or after enabling at the test instrument. Cannot be changed (test parameters are configurable).

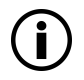

#### Note

The integrated test sequences do not include all of the tests stipulated by the product standard which are required for type testing! They're restricted to the tests which are required as a rule after repair or during maintenance work and for occupational health and safety measures, as well as for quality assurance in production.

#### User-Defined Test Sequences

Created individually by the user with IZYTRONIQ software and transferred to the test instrument. (This function is available depending on test instrument model or features.)

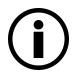

#### Note

The user selects standard designations (national designations) for the integrated test sequences during initial configuration. If the designations need to be changed, follow the instructions in the operating instructions. Please note that designations cannot be changed retroactively (standard designations in previously saved tests cannot be changed).

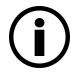

# Note

An insulation test can also be added to your instrument sequence as a control type test step in IZYTRONIQ. This type of step determines whether or not a DUT which is (directly) connected to the test socket is insulated. The DUT must be set up in an insulated manner in order to correctly determine protective conductor or device leakage current with the direct measurement type. The test instrument automatically performs this type of test at the beginning of the sequence if test steps of this sort (protective conductor or device leakage current with the "Direct" measurement type) are included in the user-defined sequence – in such cases, it's not necessary to add this test step to the sequence manually!

All test sequences are run in orange rotary switch positions A1 through A9. Each of the rotary switch positions is preconfigured at the factory with integrated test sequences, but they can be adapted to suit your needs, i.e. integrated and user-defined test sequences can be subsequently assigned to the various rotary switch positions as required.

The measurements included in the test sequences are evaluated – either automatically by the test instrument (in the case of limit values) or manually by the user (e.g. visual inspection). Automatic evaluation by the test instrument is based on the worst-case and, depending on settings, in consideration of measuring uncertainty. Results:

- Green: the momentary measured value lies within the limits specified in the standard.
- Orange: further entries are required after the test step (e.g. cable length), which are decisive as to whether
  or not the test has been passed.
- Red: limit value violation. The measured value does not comply with the specifications stipulated in the standard.

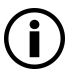

# Note

Even if the DUT fails just one single measurement, the test sequence is aborted and testing in accordance with the selected standard is failed.

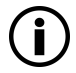

# Note

With the help of the SECUTEST DB COMFORT feature (Z853S or feature KD01), test sequences can be modified such that they're not interrupted in the event of a limit value violation. Amongst other things, this is helpful for troubleshooting during repair. Please refer to the operating instructions for further information.

# 13.1 MEASURING PROCEDURE AND STORAGE

- 1. Connect the DUT.
- Select the desired test sequence with the rotary switch (A1 ... A9).

   → The test instrument initializes connection type recognition.
- 3. Start the test sequence by pressing the **START/STOP** key.
- The measured value recording icon shown at the right appears. Each time this key is pressed, the measuring or evaluation procedure is restarted (see case B
   ⇒ 
   <sup>1</sup> 62).
- 5. Proceed to the next measurement by pressing the key shown at the right.
- 6. When the test sequence has been completed, "Sequence Finished" is displayed. At the end of the test sequence, a list of results can be generated for the individual test steps.
- 7. If you want to view details such as the settings for the individual test steps, select the desired measurement with the cursor and press the **+ magnifying glass key**.
- 8. The display is returned to the list of test steps by pressing the magnifying glass key.
- 9. Save the results of a successful test sequence by pressing the **Save** key. The following message appears: "No test object selected!".
- 10. Press the ID key.

You now have the option of entering a test object ID number. If you enter an ID here which is **not** yet included in the database, a prompt appears asking you if you want to enter a new test object. The test object can then be created:

- The test object can then be created:
- 11. Select either device or (medical) ME device.
- (De)activate the QEDIT function (quick edit with SECUTEST DB COMFORT only Z853S or feature KD01).
  - If QEDIT is activated, you can fill in additional fields for the test object in the next step.
- 13. Confirm with the green checkmark.
- 14. If you activated the QEDIT function in the previous step, you can now fill in all the test object's fields.
- 15. Confirm with the green checkmark.
  - An overview of the database appears along with the newly created test object.
- 16. Press the save icon (floppy disk) in order to store the measurement results. A message appears indicating that the data have been successfully saved and the display is switched to the measuring view.

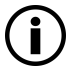

# Note

The storage process can be aborted by pressing the **ESC** key. The display is returned to the memory menu. All measured values can be deleted by once again pressing the **ESC** key.

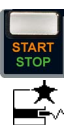

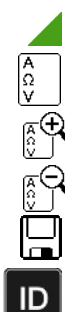

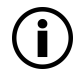

#### Note

You can send the test results to a PC on which IZYTRONIQ software is running. This function is known as "push-print" and can be implemented via USB or Bluetooth<sup>®</sup>.

Database expansion SECUTEST DB COMFORT (Z853S or feature KD01) and, if applicable, feature M01 (Bluetooth<sup>®</sup>) are required to this end.

Complete information regarding push-print and a description of the application can be found in IZYTRONIQ online help.

#### **Evaluation Procedure**

During a measurement procedure, evaluation is performed automatically for some test steps within a test sequence, while for others it must be performed manually:

#### Case A - automatic triggering of evaluation:

Evaluation (with a duration of, for example, 5 seconds) is started automatically as soon as the measured value has stabilized. The worst value which occurs during this duration is saved, and automatic switching to the next test step ensues.

#### Case B - manual triggering of evaluation:

Evaluation is started after pressing the measurement value recording icon (display: 0). After a specified period of time has elapsed, the worst value is saved and displayed to the right of wc: (worst case), and the number 1 is displayed in the measurement value recording icon indicating that the first measured

value has been saved. Pressing the measured value recording icon again restarts the evaluation procedure. If the worst value is worse than the value obtained for the previous measurement, the new value is used. However, if this value is better than the previous worst value, the original value remains in the display.

Depending on whether you want to delete the last value saved to buffer memory or all values, press the icon an appropriate number of times.

Switching to the next test is accomplished with the help of the adjacent icon.

# ATTENTION

#### **Danger of Electric Arcs and Damage to Surfaces**

#### (Feature G01 or G02 only)

High test current is applied during test steps of sequence parameter RPE IP with 10 or 25 A test current. It's activated as soon as the evaluation period starts and remains active until the evaluation period has ended.

Maintain contact between the probe and the DUT for the entire duration of the evaluation!

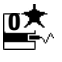

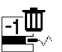

#### 13.2 EXAMPLE OF AN INTEGRATED TEST SEQUENCE

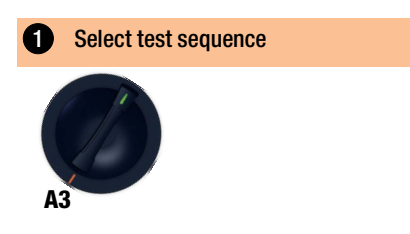

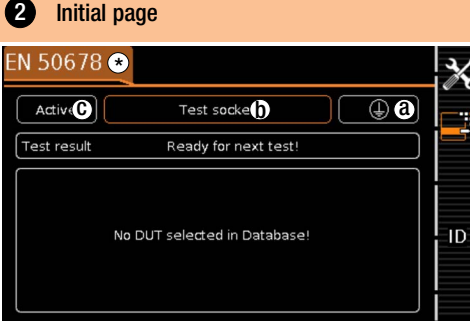

\* On devices with SECUTEST DB COMFORT and touchscreen, the test sequence can be changed immediately after tapping the area highlighted in color.

3 Set sequence parameters

4

10

Individual test steps can be configured with the sequence parameters (see operating instructions).

# 4 Set classification parameters

| Measuring Parameter          | Meaning                                                                                                    |
|------------------------------|----------------------------------------------------------------------------------------------------|
| Standard                     | Test standard / extension cord                                                                                                    |
| Protection category *<br>(a) | PC I/PC II/PC III                                                                                                    |
| Connection type * (b)        | Test socket / permanent / adapter                                                                                                    |
| Measurement type<br>(MA) * © | Active or passive DUT<br>(on test: on = passive, off = active)                                                                                                    |
| Detected<br>classification   | No auto-detection:<br>All classification parameters such<br>as connection, protection cate-<br>gory and measurement type must<br>be entered manually.<br>Always accept:<br>All classification parameters acti-<br>vated under "Auto-detection of"<br>are detected automatically and<br>accepted. |

# Measuring Parameter Meaning

| Auto-detection of | Any desired combinations for<br>automatic detection of:<br>– Connection (b)<br>– Protection category (PC) (a)<br>– Measurement type (MD) (c) |
|-------------------|----------------------------------------------------------------------------------------------------|
|-------------------|----------------------------------------------------------------------------------------------------|

\*If the settings of the classification parameters are detected automatically, they're identified by an orange border (in this case ()). However, they have to be entered manually if they're not automatically detected, or if they're detected incorrectly.

# 5 Connect the DUT

- Connect the DUT to the test instrument in accordance with the selected test sequence.
  - Test socket
  - Permanent connection
  - Adapter

Connection depends on the type of DUT.

For testing extension cords in accordance with standards: connection to the test socket via the following adapter:

- EL1 for single-phase extension cords
- VL2E/AT3-IIIE for single and 3-phase extension cords

# 6 Check connection and start test sequence

The following checks are run automatically before the test sequence is started:

START STOP

- Probe check P1 (determines whether or not test probe P1 is connected and fuse link P1 is intact)
- Insulation test (whether or not the DUT is set up in a well-insulated fashion)
- On test and short-circuit test In order to be able to detect a short-circuit at the DUT, testing is conducted between L and N, as well as LN and PE.

If you've set the "Detected classification" parameter for the respective test sequence to "Always accept" and the "Auto-detection of" parameter to "Connection and PC" (before

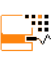

triggering **Start**), the following additional checks will be run before the test sequence is started:

- Protection category detection for DUTs with protective conductor
- Connection test: Checks whether the DUT is connected to the test socket. In the case of protection class I: whether or not the two protective conductor terminals are short-circuited.

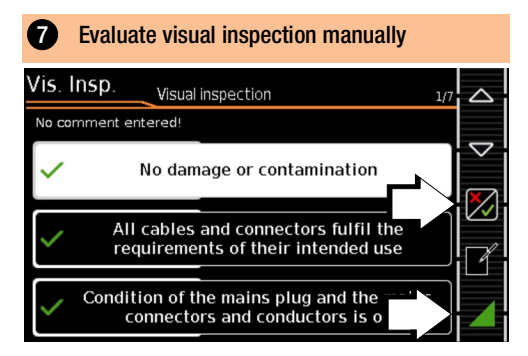

Visual inspection passed Visual inspection not passed (test sequence is ended, test failed)

Resume test sequence

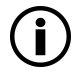

#### Note

If the plug is pulled out of the test socket during the test sequence, the test sequence is aborted immediately.

| 8               | Test step – start e | valuatio | n                  |  |
|-----------------|---------------------|----------|--------------------|--|
| RPE             |                     |          |                    |  |
| R <sub>PE</sub> | 25 m(               | Ω        | wc: 32∎<br>lim: ≤1 |  |
| Te              | -232 mA             | Offset   | 0 mΩ               |  |
|                 | PE(TS) - P1         | ITe(set) | ±200               |  |

Green measured value: complies with standard

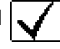

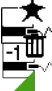

Record measuring point

Delete last measuring point

Resume test sequence

# 9 Test step – automatic evaluation IPE LN IPE = 20 µA Imm: ≤3.50 mA U<sub>LPE</sub> 234.2 V Differential

The measured value is ascertained automatically within a specified period of time. The test sequence is then automatically resumed.

Green measured value: complies with standard

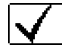

# Evaluate function test manually

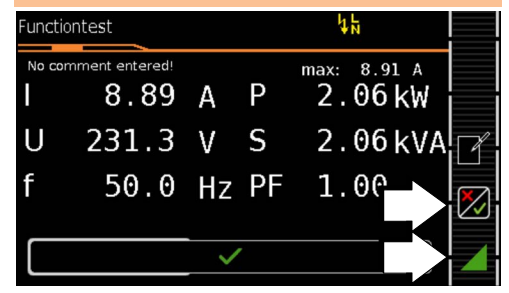

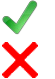

Function test passed

Function test not passed (test sequence is ended, test failed)

- Resume test sequence
- Remove DUT from service (per instructions in the test sequence).

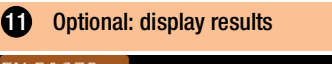

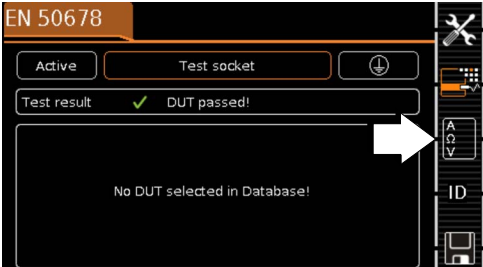

(Display of the memory screen depends on the parameter setting in the **SETUP** switch position:

Setup 1/3 > Autom. measurem. > At End of Sequence > **Memory Screen**. When set to **events list**, this is displayed immediately.)

Show details:

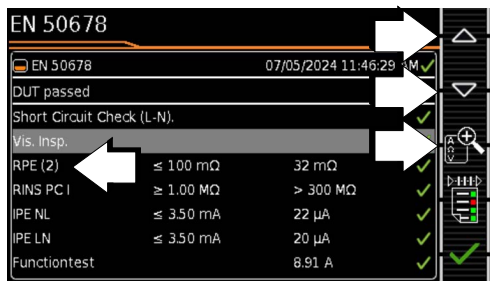

(Consideration of measuring error depends on the parameter setting in the SETUP switch position: Setup 1/3 > Autom. measurem. > Error Considered. > Yes)

#### Hide details:

| EN 50678   |           |                    |
|------------|-----------|--------------------|
| RPE (2)    | 32 mΩ 🗸   |                    |
|            |           | $\bigtriangledown$ |
| RPE        | 31 mΩ     |                    |
| UTe        | 7 mV      | ĘΟ                 |
| ITe        | 230 mA    |                    |
| RPE        | 32 mΩ     |                    |
| UTe        | 7 mV      |                    |
| ITe        | 236 mA    | _                  |
| ≭ ITe(set) | ±200 mA = | $\sim$             |

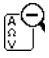

Return to the list of test steps

#### Confirm results:

| EN 50678         |            |                    |              |
|------------------|------------|--------------------|--------------|
| 🖨 EN 50678       |            | 07/05/2024 11:46:2 | 9 AM 🗸       |
| DUT passed       |            |                    |              |
| Short Circuit Ch | eck (L-N). |                    | ~            |
| Vis. Insp.       |            |                    | $\checkmark$ |
| RPE (2)          | ≤ 100 mΩ   | 32 mΩ              | ~            |
| RINS PC I        | ≥ 1.00 MΩ  | > 300 MΩ           | ~            |
| IPE NL           | ≤ 3.50 mA  | 22 µA              | ~            |
| IPE LN           | ≤ 3.50 mA  | 20 µA              |              |
| Functiontest     |            | 8.91 A             | _            |

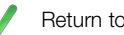

Return to the memory screen.

# **13** Save results

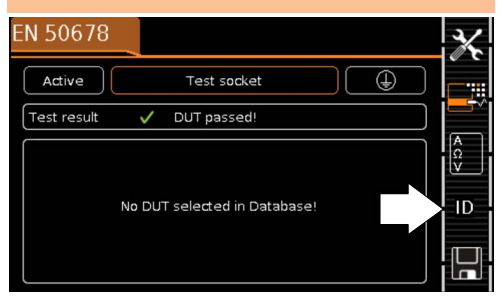

Press the **ID** key.

You now have the option of entering a test object ID number. If you enter an ID here which is **not yet** included in the data-

ID

base, a prompt appears asking you if you want to enter a new test object.

The ID dialog appears.

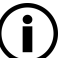

# Note

Since no test object is selected, a corresponding note is displayed when the save key  $\square$  is pressed.

Enter an ID that hasn't yet been used and confirm your selection.

#### The "Create test object" prompt appears:

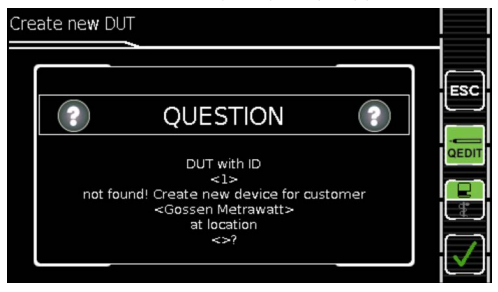

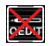

#### QEDIT On/Off

(QuickEdit function, only with SECUTEST DB COMFORT – Z853S or feature KD01) If QEDIT is activated, you can fill in all of the test object's fields as a further step. Refer to the operating instructions for further information.

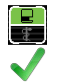

Toggle between device and medical device.

Return to results screen.

| EN 50678      |              |             |           |   |    | ×        |
|---------------|--------------|-------------|-----------|---|----|----------|
| Active        |              | Test socket | $\square$ | ٢ |    |          |
| Test result   | $\checkmark$ | DUT passed! |           |   |    | ^        |
| (ID           | 1            |             |           |   | ר  | A<br>Ω   |
| Description   |              |             |           |   |    | <u> </u> |
| Туре          |              |             |           |   |    |          |
| Manufacturer  |              |             |           |   | Шř | ID       |
| Serial number |              |             |           |   |    |          |
| Comment       |              |             |           |   | Y  |          |
|               |              |             |           |   |    |          |
|               |              |             |           |   |    |          |

Save the results by pressing the save key.

The measurement is saved and the test instrument is ready for the next measurement:

| EN 50678      |   |                      |   | X |
|---------------|---|----------------------|---|---|
| Active        |   | Test socket          | ۵ |   |
| Test result   | F | leady for next test! |   |   |
| D             | 1 |                      |   |   |
| Description   |   |                      |   |   |
| Туре          |   |                      |   |   |
| Manufacturer  |   |                      |   |   |
| Serial number |   |                      |   |   |
| Comment       |   |                      |   |   |
|               |   |                      |   |   |

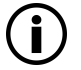

# Note

You can send the test results to a PC on which IZYTRONIQ software is running. This function is known as "push-print" and can be implemented via USB or Bluetooth<sup>®</sup>. Database expansion SECUTEST DB COMFORT (Z853S or feature KD01) and, if applicable, feature M01 (Bluetooth<sup>®</sup>) are required to this end. Complete information regarding pushprint and a description of the application can be found in IZYTRONIQ online help.

# 14 REPORTS

A report can be read out showing the results of individual measurements or test sequences stored to the internal database.

Various output formats can be selected:

- Print directly at the test instrument with a printer (thermal printer Z721S).
- Print as an HTML file to a USB flash drive connected to the test instrument
- by transferring the stored measurement data to IZYTRONIQ software on the PC and printing it out there as a report.

Please refer to the operating instructions for complete information.

# 15 TEST DATA MANAGEMENT – IZYTRONIQ SOFTWARE

IZYTRONIQ software facilitates test organization and the management of test data from a broad range of test equipment.

It also provides extended functions such as remote control in connection with the respective test instrument – support for extended functions depends on the test instrument and its order features or enabled extensions (activations).

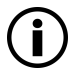

# Note

IZYTRONIQ test software may be included in the scope of delivery, for example with standard models and test instrument sets (see data sheet).

If this is not the case or if you would like to take advantage of a variant with a larger scope of functions, you can purchase IZYTRONIQ separately. Detailed information is available at: https://www.izytron.com/

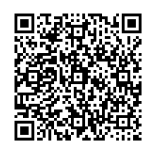

# 16 CONTACT, SUPPORT AND SERVICE

Gossen Metrawatt GmbH can be contacted directly and conveniently – we have a single number for everything! Whether you require support or training, or have an individual inquiry, we can answer all of your questions here:

| +49 911 8602-0              | Monday to Thursday:<br>Friday: | 8 a.m. to 4 p.m.<br>8 a.m. to 2 p.m. |
|-----------------------------|--------------------------------|--------------------------------------|
| Or contact us by e-mail at: | info@gossenmetrawatt.com       |                                      |

Do you prefer support by e-mail?

| Measuring and Test Technology:   | support@gossenmetrawatt.com           |
|----------------------------------|---------------------------------------|
| Industrial Measuring Technology: | support.industrie@gossenmetrawatt.com |

Enquiries concerning training and seminars can also be submitted by e-mail and online:

training@gossenmetrawatt.com

https://www.gossenmetrawatt.de/en/knowledge/webinars/

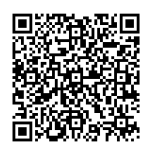

Please contact GMC-I Service GmbH for repairs, replacement parts and calibration <sup>1)</sup>:

+49 911 817718-0 service@gossenmetrawatt.com https://www.gmci-service.com/en/ Beuthener Str. 41 90471 Nürnberg Germany

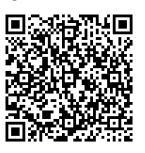

<sup>1)</sup> DAkkS calibration laboratory per DIN EN ISO/IEC 17025 accredited by the Deutsche Akkreditierungsstelle GmbH under reference number D-K-15080-01-01

# 17 CERTIFICATIONS

## 17.1 CE DECLARATION

The instrument fulfills all requirements of applicable EU directives and national regulations. We confirm this with the CE mark.

| Gosson Motrawatt                                                                               | Begleitende Formular                                                            | Form E0F34            |   |  |  |
|------------------------------------------------------------------------------------------------|---------------------------------------------------------------------------------|-----------------------|---|--|--|
| Gossen Metrawatt<br>GmbH                                                                       | EU-Konformitätserklärung /<br>Conformity                                        |                       |   |  |  |
| Hersteller / Manufacturer:                                                                     | Gossen Metrawatt GmbH                                                           |                       |   |  |  |
| Anschrift / Address:                                                                           | Südwestpark 15, 90449 Nürnberg                                                  |                       |   |  |  |
| Produktbezeichnung/                                                                            | Prüfgerät für elektrische Sicherheit                                            | (Gerätetester)        |   |  |  |
| Product name:                                                                                  | Safety Tester (Device Tester)                                                   |                       |   |  |  |
| Тур / Туре:                                                                                    | SECUTEST ST   BASE (10)   PRO   PRIME , SECULIFE ST BASE (25)                   |                       |   |  |  |
| Bestell-Nr / Order No:                                                                         | Bestell-Nr / Order No: M7050, M707A/B/C, M708B/C/E/D                            |                       |   |  |  |
| Zubehör / Accessories:                                                                         | Zubehör / Accessories: Z732A, Z745D/H/N/O/R/G, Z750A/B, Z751A/E , Z721E , Z747A |                       |   |  |  |
| Der oben beschriebene G                                                                        | egenstand der Erklärung* erfü                                                   | llt die einschlägige  | n |  |  |
| Harmonisierungsvorschriften der Union: / The object of the declaration** described above is in |                                                                                 |                       |   |  |  |
| conformity with the relevant Union harmonisation legislation:                                  |                                                                                 |                       |   |  |  |
| 2014/53/EU Funkanlagenrichtlinie Radio Equipment Directive (RED)                               |                                                                                 |                       |   |  |  |
| EN/Norm/Standard:                                                                              |                                                                                 |                       |   |  |  |
| EN 301 489-1 V2.2.3 : 2019                                                                     | EN 301 489-17 V3.2.4 : 2020 , EN 3                                              | 800 328 V2.2.2 : 2019 |   |  |  |
|                                                                                                |                                                                                 |                       |   |  |  |

Anforderungen an die Sicherheit gemäß 2014/35/EU (Niederspannungsrichtlinie) / Safety requirements according to 2014/35/EU (Low Voltage Directive)

EN/Norm/Standard:

EN 61010-1 : 2010 + A1 : 2019 , EN IEC 61010-2-030 : 2021 + A11 : 2021, EN 61010-031 : 2015 ,

EN IEC 61010-2-032 : 2021 + A11 : 2021

Anforderungen an die elektromagnetische Verträglichkeit gemäß 2014/30/EU (EMV Richtlinie) / Requirements for electromagnetic compatibility according to 2014/30/EU (EMC Directive)

EN/Norm/Standard:

EN IEC 61326-1 : 2021

| 2011/65/EU                                                                                                    | RoHS - Richtlinie                                                               | RoHS Dire   | ctive              |           |  |  |  |  |
|----------------------------------------------------------------------------------------------------|---------------------------------------------------------------------------------|-------------|--------------------|-----------|--|--|--|--|
| (EU) 2015/863                                                                                                    | Deligierte Richtlinie                                                           | Deligate Di | Deligate Directive |           |  |  |  |  |
| EN/Norm/Standard:                                                                                                    |                                                                                 |             |                    |           |  |  |  |  |
| EN IEC 63000 : 2018                                                                                                    |                                                                                 | /           |                    |           |  |  |  |  |
|                                                                                                    |                                                                                 |             |                    |           |  |  |  |  |
| Nürnberg, 01.07.2024                                                                                                    | Nürnberg, 01.07.2024                                                            |             |                    |           |  |  |  |  |
| Ort, Datum / Place, Date:                                                                                                    | Ort, Datum / Place, Date: Joachim Czaranski Desshäftsführer / Managing Director |             |                    |           |  |  |  |  |
| <sup>1</sup> ) Die alleinige Verantwortung für die Ausstellung dieser Konformitätserkläurung högt<br>der Harefaler. Sie beinhaltig ledoch kane Zusichnung von Egenschaften.<br>Die Stoherheitbunkeise der möligieferen Produktioummationen sind zu banchen. |                                                                                 |             |                    |           |  |  |  |  |
| Datei:                                                                                                    |                                                                                 | Ausgabe:    | Erstellt:          | Freigabe: |  |  |  |  |
| 24-02-M7050-CE-Entwurf                                                                                                    |                                                                                 | 15.01.2021  | Eckl               | Weiß      |  |  |  |  |

# 18 DISPOSAL AND ENVIRONMENTAL PROTECTION

Proper disposal makes an important contribution to the protection of our environment and the conservation of natural resources.

## ATTENTION

#### **Environmental Damage**

Improper disposal results in environmental damage.

• Follow the instructions concerning return and disposal included in this section.

The following comments refer specifically to the legal situation in the Federal Republic of Germany. Owners or end users who are subject to other regulations must comply with the respectively applicable local requirements and implement them correctly on site. Further information can be obtained, for example, from the responsible authorities or local distributors.

# Waste Electrical Equipment, Electrical or Electronic Accessories and Waste Batteries (including Rechargeable Batteries)

Electrical equipment and batteries (including rechargeable batteries) contain valuable raw materials that can be recycled, as well as hazardous substances which can cause serious harm to human health and the environment, and they must be recycled and disposed of correctly.

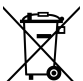

The symbol at the left depicting a crossed-out garbage can on wheels refers to the legal obligation of the owner or end user (German electrical and electronic equipment act ElektroG and German battery act BattG) not to dispose of used electrical equipment and batteries with unsorted municipal waste ("household trash"). Waste batteries must be removed from the old device (where possible) without destroying them and the old device and the waste batteries must be disposed of separately. The battery type and its chemical composition are indicated on the battery's labelling. If the abbreviations "Pb" for lead, "Cd" for cadmium or "Hg" for mercury are included, the battery exceeds the limit value for the respective metal.

Please observe the owner's or end user's responsibility with regard to deleting personal data, as well as any other sensitive data, from old devices before disposal.

Old devices, electrical or electronic accessories and waste batteries (including rechargeable batteries) used in Germany can be returned free of charge to Gossen Metrawatt GmbH or the service provider responsible for their disposal in compliance with applicable regulations, in particular laws concerning packaging and hazardous goods. Waste batteries must be returned in the discharged state or with appropriate precautions against short circuiting. Further information regarding returns can be found on our website.

#### **Packaging Materials**

We recommend retaining the original packaging materials for the case that you might require servicing or calibration in the future.

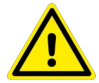

#### WARNING

#### Danger of Asphyxiation Resulting from Foils and Other Packaging Materials

Children and other vulnerable persons may suffocate if they wrap themselves in packaging materials, or their components or foils, or if they pull them over their heads or swallow them.

Keep packaging materials, as well as their components and foils, out of the reach of babies, children and other vulnerable persons.

In accordance with German packaging law (VerpackG), the user is obligated to correctly dispose of packaging and its components separately, and not together with unsorted municipal waste ("household trash"). Packaging which is not subject to so-called system participation is returned to the appointed service provider. Further information regarding returns can be found on our website.

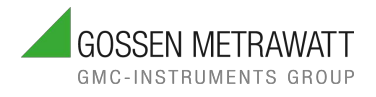

© Gossen Metrawatt GmbH

Prepared in Germany • Subject to change without notice / Errors excepted • A pdf version is available on the Internet

All trademarks, registered trademarks, logos, product names, and company names are the property of their respective owners.

# YOUR CONTACT PARTNER

**Gossen Metrawatt GmbH** Südwestpark 15 90449 Nürnberg Germany

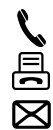

(f)

↓ +49 911 8602-0
 ↓ +49 911 8602-669
 ↓ info@gossenmetrawatt.com

www.gossenmetrawatt.com